#### PCM-4823/4823L

486-Based Single Board Computer with SVGA/LCD and Ethernet Interface

# **Copyright Notice**

This document is copyrighted, 1999. All rights are reserved. The original manufacturer reserves the right to make improvements to the products described in this manual at any time without notice.

No part of this manual may be reproduced, copied, translated or transmitted in any form or by any means without the prior written permission of the original manufacturer. Information provided in this manual is intended to be accurate and reliable. However, the original manufacturer assumes no responsibility for its use, nor for any infringements upon the rights of third parties which may result from its use.

# Acknowledgements

VIA is a trademark of VIA Technology, Inc. AMD is a trademark of Advanced Micro Devices, Inc. Award is a trademark of Award Software International, Inc. Cyrix is a trademark of Cyrix Corporation. IBM, PC/AT, PS/2 and VGA are trademarks of International Business Machines Corporation. Intel and Pentium are trademarks of Intel Corporation. Microsoft Windows<sup>®</sup> is a registered trademark of Microsoft Corp. SMC is a trademark of Standard Microsystems Corporation. RTL is a trademark of Realtek Semi-Conductor Co., Ltd. C&T is a trademark of Chips and Technologies, Inc. UMC is a trademark of United Microelectronics Corporation.

For more information on this and other Advantech products please visit our website at: http://www.advantech.com http://www.advantech.com/epc

For technical support and service for please visit our support website at: http://support.advantech.com

This manual is for the PCM-4823 Rev. B101 or higher

Part No. 2006482301 Printed in Taiwan 2nd Edition Jan. 1999

# Packing list

Before you begin installing your card, please make sure that the following materials have been shipped:

- 1 PCM-4823/4823L All-in-One Single Board Computer
- 1 utility disk with system BIOS, VGA BIOS utility programs
- 3 SVGA driver disks (PCM-4823 only)
- 1 Ethernet driver disk
- 1 3.5" IDE flat cable
- 1 keyboard/mouse cable
- 1 secondary serial port cable (RS-232/422/485)
- 1 parallel cable
- 1 floppy cable

If any of these items are missing or damaged, contact your distributor or sales representative immediately.

# Contents

| Chapter 1 General Information                       | 1  |
|-----------------------------------------------------|----|
| 1.1 Introduction                                    | 2  |
| <b>1.2 Features</b>                                 | 3  |
| 1.3 Specifications                                  | 4  |
| 1.3.1 Standard SBC functions                        | 4  |
| 1.3.2 Local-bus flat panel/VGA interface (PCM-4823) | 5  |
| 1.3.3 Ethernet interface                            | 5  |
| 1.3.4 Mechanical and environmental                  | 5  |
| 1.4 Board layout and dimensions                     | 6  |
| Chapter 2 Installation                              | 7  |
| 2.1 Jumpers and connectors                          | 8  |
| 2.2 Locating jumpers                                | 10 |
| 2.3 Locating connectors                             | 11 |
| 2.4 Setting jumpers                                 | 12 |
| 2.5 Safety precautions                              | 13 |
| 2.6 Installing DRAM (SIMMs)                         | 15 |
| 2.6.1 Installing SIMMs                              | 15 |
| 2.7 IDE hard drive connector (CN7)                  | 16 |
| 2.7.1 Connecting the hard drive                     | 16 |
| 2.8 Keyboard and PS/2 mouse connector (CN13)        | 17 |
| 2.9 Power connector (CN11)                          | 17 |
| 2.9.1 Main power connector, +5V, +12V (CN12)        | 17 |
| 2.10 IR connector (CN8)                             | 17 |
| 2.11 Serial ports (CN12, CN9)                       | 18 |
| 2.11.1 COM1 RS-232 port (CN12)                      | 18 |
| 2.11.2 COM2 RS-232/422/485 selection (CN9)          | 18 |
| 2.12 VGA interface connections                      | 19 |
| 2.12.1 CRT display connector (CN14)                 | 19 |
| 2.12.2 Flat panel display connector (CN6)           | 19 |
| 2.13 Ethernet interface connections                 | 20 |
| 2.13.1 10Base-T RJ-45 connector (CN10)              | 20 |
| 2.14 Ethernet LED and HDD/power LEDs                | 20 |

|    | 2.14.1 LED1 (Ethernet LED)                                                                                                    |                                                                                                    |
|----|----------------------------------------------------------------------------------------------------|----------------------------------------------------------------------------------------------------|
|    | 2.14.2 LED2 (Power and HDD LED)                                                                                                    |                                                                                                    |
|    | 2.15 Watchdog timer configuration                                                                                                    |                                                                                                    |
|    | 2.15.1 Watchdog timer action (J8)                                                                                                    |                                                                                                    |
| Ch | napter 3 Software Configuration                                                                                                    | 23                                                                                                    |
|    | 3.1 Introduction                                                                                                    |                                                                                                    |
|    | 3.2 Utility disk                                                                                                    |                                                                                                    |
|    | 3.3 VGA display software configuration                                                                                                  |                                                                                                    |
|    | 3.4 Connections for four standard LCDs                                                                                                  |                                                                                                    |
|    | 3.4.1 Connections to Sharp LM64183P                                                                                                    |                                                                                                    |
|    | (640 x 480 DSTN MONO LCD)                                                                                                    |                                                                                                    |
|    | 3.4.2 Connections to PLANAR EL                                                                                                    |                                                                                                    |
|    | (640 x 480 AD4 EL)                                                                                                    |                                                                                                    |
|    | 3.4.3 Connections to Toshiba LTM10C042                                                                                                  |                                                                                                    |
|    | (640 x 480 TFT Color LCD)                                                                                                    |                                                                                                    |
|    | 3.4.4 Connections to Sharp LM64C142                                                                                                    |                                                                                                    |
|    | (640 x 480 DSTN Color LCD)                                                                                                    |                                                                                                    |
|    |                                                                                                    |                                                                                                    |
|    | 3.5 Ethernet Interface Configuration                                                                                                    |                                                                                                    |
| Ch | 3.5 Ethernet Interface Configuration                                                                                                    | 31<br>                                                                                                    |
| Ch | <ul> <li>3.5 Ethernet Interface Configuration</li> <li>napter 4 Award BIOS Setup</li> <li>4.1 System test and initialization</li> </ul> | 31<br>                                                                                                    |
| Ch | <ul> <li>3.5 Ethernet Interface Configuration</li> <li>napter 4 Award BIOS Setup</li> <li>4.1 System test and initialization</li></ul>  |                                                                                                    |
| Cł | <ul> <li>3.5 Ethernet Interface Configuration</li> <li>napter 4 Award BIOS Setup</li> <li>4.1 System test and initialization</li></ul>  |                                                                                                    |
| Ch | <ul> <li>3.5 Ethernet Interface Configuration</li></ul>                                                                                 | 31<br>33<br>34<br>34<br>35<br>35                                                                                                    |
| Cŀ | <ul> <li>3.5 Ethernet Interface Configuration</li></ul>                                                                                 | 31<br>33<br>34<br>34<br>34<br>35<br>35<br>36                                                                                                    |
| Ch | <ul> <li>3.5 Ethernet Interface Configuration</li></ul>                                                                                 | 31<br>33<br>34<br>34<br>35<br>35<br>35<br>36<br>37                                                                                                    |
| Ch | <ul> <li>3.5 Ethernet Interface Configuration</li></ul>                                                                                 | 31<br>33<br>34<br>34<br>34<br>35<br>35<br>35<br>36<br>37<br>38                                                                                                    |
| Cŀ | <ul> <li>3.5 Ethernet Interface Configuration</li></ul>                                                                                 | 31<br>33<br>34<br>34<br>34<br>35<br>35<br>35<br>36<br>37<br>38<br>39                                                                                                    |
| Ch | <ul> <li>3.5 Ethernet Interface Configuration</li></ul>                                                                                 | 31<br>33<br>34<br>34<br>35<br>35<br>35<br>36<br>37<br>38<br>39<br>40                                                                                                    |
| Ch | <ul> <li>3.5 Ethernet Interface Configuration</li></ul>                                                                                 | <b>31</b><br><b>33</b><br><b>34</b><br><b>34</b><br><b>35</b><br><b>35</b><br><b>35</b><br><b>36</b><br><b>37</b><br><b>38</b><br><b>39</b><br><b>40</b><br><b>41</b>                                                     |
| Ch | <ul> <li>3.5 Ethernet Interface Configuration</li></ul>                                                                                 | <b>31</b><br><b>33</b><br><b>34</b><br><b>34</b><br><b>35</b><br><b>35</b><br><b>35</b><br><b>36</b><br><b>37</b><br><b>38</b><br><b>39</b><br><b>40</b><br><b>41</b><br><b>42</b>                                        |
| Ch | <ul> <li>3.5 Ethernet Interface Configuration</li></ul>                                                                                 | 31<br>33<br>34<br>34<br>34<br>35<br>35<br>35<br>36<br>37<br>38<br>39<br>40<br>41<br>42<br>43                                                                                                    |
| Ch | <ul> <li>3.5 Ethernet Interface Configuration</li></ul>                                                                                 | 31<br>33<br>34<br>34<br>35<br>35<br>36<br>37<br>38<br>39<br>40<br>41<br>42<br>43<br>44                                                                                                    |
| Ch | <ul> <li>3.5 Ethernet Interface Configuration</li></ul>                                                                                 | <b>31</b><br><b>33</b><br><b>34</b><br><b>34</b><br><b>35</b><br><b>35</b><br><b>35</b><br><b>36</b><br><b>37</b><br><b>38</b><br><b>39</b><br><b>40</b><br><b>40</b><br><b>41</b><br><b>42</b><br><b>43</b><br><b>44</b> |

| Chapter 5 SVGA Setup                           | 45 |
|------------------------------------------------|----|
| 5.1 Before you begin                           | 46 |
| 5.2 Installation                               | 47 |
| 5.3 Simultaneous display mode                  | 47 |
| 5.4 Sleep mode                                 | 47 |
| 5.5 Driver installation (Windows 3.1 & DOS)    | 48 |
| 5.5.3 Windows setup                            |    |
| 5.5.6 DOS setup                                |    |
| 5.6 Windows 95 drivers setup procedure         | 52 |
| 5.7 Windows NT drivers setup procedure         | 52 |
| 5.7.2 Step 2                                   |    |
| 5.7.3 Step 3                                   | 53 |
| 5.8 OS/2 drivers setup procedure               | 53 |
| 5.8.1 Preliminary steps                        | 53 |
| 5.8.2 Installing from diskette                 | 53 |
| 5.8.3 Selecting monitor type                   | 55 |
| 5.8.4 Selecting screen resolution/refresh rate | 55 |
| 5.8.5 Installation notes                       | 56 |
| Appendix A Pin Assignments                     | 57 |
| A.1 CRT display connector (CN14)               | 58 |
| A.2 Flat panel display connector (CN6)         | 58 |
| A.3 COM2 RS-232/422/485 serial port (CN9)      | 59 |
| A.4 Keyboard and mouse connnector (CN13)       | 59 |
| A.5 Main power connector (CN11)                | 60 |
| A.6 IDE hard drive connector (CN7)             | 60 |
| A.7 COM1 RS-232 serial port (CN12)             | 61 |
| A.8 Ethernet 10Base-T connector (CN10)         | 61 |
| A.9 Peripheral power connector (CN1)           | 62 |
| A.10 Floppy drive connector (CN2)              | 62 |
| A.11 Parallel port connector (CN4)             | 63 |
| A.12 IR connector (CN8)                        | 64 |
| A.13 System I/O ports                          | 65 |
| A.14 DMA channel assignments                   | 66 |
| A 15 Interrunt assignments                     | 66 |

| A.16 1st MB memory map67                           |
|----------------------------------------------------|
| A.17 CPU fan connector67                           |
|                                                    |
| Appendix B Installing PC/104 Modules               |
| B.1 Installing PC/104 modules70                    |
|                                                    |
| Appendix C DOC® 2000 Installation Guide73          |
| C.1 DiskOnChip® 2000 quick installation guide      |
| C.1.1 DiskOnChip® 2000 installation instructions74 |
| C.1.2 Additional information and assistance        |
| Appendix D Programming the Watchdog Timer 77       |
| D.1 Programming the Watchdog timer                 |
| D.1.1 Watchdog timer enabling procedure            |
| Appendix E Mechanical Drawing                      |
| E.1 PCM-42823/4823 Mechanical Drawing              |

# **Figures**

| Figure 1-1: PCM-4823/4823L dimensions            | 6  |
|--------------------------------------------------|----|
| Figure 2-1: PCM-4823/4823L jumpers               | 10 |
| Figure 2-2: PCM-4823/4823L connectors            | 11 |
| Figure 2-3: PCM-4823/4823L jumper settings       | 13 |
| Figure B-1: PC/104 module mounting diagram       | 71 |
| Figure B-2: PC/104 module dimensions (mm) (±0.1) | 71 |
| Figure E-1: PCM-4823/4823L mechanical drawing    | 82 |

# **Tables**

| Table 2-1: DCM-4823/48231 jumpers                         | Q    |
|-----------------------------------------------------------|------|
| Table 2-1. F Givi-4023/4023L juilipers                    | 0    |
| Table 2-2: PCIVI-4823/4823L connectors                    | 9    |
| Table 2-4: COM2 selection (J6)                            | 18   |
| Table 2-5: PCM-4823/4823L Serial port default settings    | 18   |
| Table 2-6: Ethernet LED Setup                             | . 20 |
| Table 2-7: HDD/powerLED Setup                             | 20   |
| Table 2-8: Watchdog timer action                          | 21   |
| Tabler A-1: PCM-4823/4823L CRT display connector          | 58   |
| Table A-2: PCM-4823/4823L flat panel display connector    | 58   |
| Table A-3: PCM-4823/4823L COM2 RS-232/422/485 series port | 59   |
| Table A-4: PCM-4823/4823L keyboard and mouse connector    | 59   |
| Table A-5: PCM-4823/4823L main power connector            | 60   |
| Table A-6: PCM-4823/4823L IDE hard drive connector        | 60   |
| Table A-7: PCM-4823/4823L COM1 RS-232 serial port         | 61   |
| Table A-8: PCM-4823/4823L Ethernet 10Base-T connector     | 61   |
| Table A-9: PCM-4823/4823L peripheral power connector      | 62   |
| Table A-10: PCM-4823/4823L floppy drive connector         | 62   |
| Table A-11: PCM-4823/4823L parallel port connector        | 63   |
| Table A-12: PCM-4823/4823L IR connector                   | 64   |
| Table A-13: System I/O ports                              | 65   |
| Table A-14: DMA channel assignments                       | 66   |
| Table A-15: Interrupt assignments                         | 66   |
| Table A-16: 1st MB memory map                             | 67   |
| Table A-17: CPU fan (5 V) connector                       | 67   |
| Table B-1: PCA-4823/4823L PC/104 connectors (CN3, CN5)    | 72   |
|                                                           |      |

# CHAPTER

# General Information

This chapter gives background information on the PCM-4823/4823L.

Sections include:

- Card specifications
- Card layout and dimensions

# 1.1 Introduction

The PCM-4823/4823L is the ultimate cost-effective solution for limited space applications. It offers all the functions of an AT-compatible industrial computer on a single board and only occupies the space of a 3 1/2" hard drive. The PCM-4823/4823L comes with an embedded high-performance 5x86 processor and audio on-board. For maximum performance, the PCM-4823/4823L also supports an EDO/FPM DRAM SIMM socket that can accept up to 32 MB memory.

On-board features include an Ethernet interface, support for a VL-Bus Enhanced IDE interface with up to Mode 3 transfer protocol, one parallel port, two serial ports (RS-232 and RS-232/422/485) with DB-9 connector as COM1 and a mini-DIN PS/2 keyboard/ mouse interface. A local bus SVGA/LCD display controller (LCD, EL and CRT displays) allows LCD screen resolutions up to 1024 x 768 and CRT resolutions up to 1280 x 1024 @ 16 colors (PCM-4823 only).

The PCM-4823/4823L complies with the "Green Function" standard and supports three types of power saving features: Normal, Doze, and Sleep modes.

The display type configuration is done through software. A single Flash chip holds the system BIOS and the VGA BIOS. This minimizes the number of chips and eases configuration. You can change the display BIOS simply by programming the Flash chip.

If you need any additional functions, the PCM-4823/4823L has a PC/104 connector for future upgrades.

# 1.2 Features

- Ultra-compact size single board computer as small as a 3 1/2" hard disk drive (145 mm x 102 mm)
- On-board AMD DX5-133 (5x86-133) CPU
- Up to 32 MB on-board EDO/Fast Page-mode DRAM
- Local-bus SVGA display controller (LCD, EL and CRT displays), flat panel type configured by programming the Flash chip (PCM-4823)
- On-board 16-bit Ethernet interface
- Supports M-Systems DiskOnChip® 2000 Flash memory
- Built-in VL-Bus Enhanced IDE (AT bus) hard disk drive interface
- On-board mini-DIN PS/2 keyboard/mouse connector
- Two serial ports: one RS-232, one RS-232/422/485 or infared selectable (uses 16C550 UARTs with 16 byte FIFO)
- Upgradeable through PC/104 module
- Green engine with sleep mode and low power consumption
- Single +5 V power supply

# 1.3 Specifications

#### 1.3.1 Standard SBC functions

- CPU: Embedded AMD DX5-133 (5x86-133) processor
- BIOS: AWARD 128 KB Flash memory
- Chipset: VIA VT82C496G
- System memory: One 72-pin SIMM sockets (accepts 1 MB, 2 MB, 4 MB, 8 MB, 16 MB and 32 MB). Supports FPM or EDO DRAM from 1 MB to 32 MB.
- Enhanced IDE hard disk drive interface: Supports up to two IDE (VL-bus) hard disks. BIOS auto-detect and PIO Mode 3 transfer protocol
- Serial ports: One serial RS-232 port, one serial RS-232/422/485 port. Two 16550 serial UARTs
- Parallel port: One parallel port, supports SPP/EPP/ECP mode
- Infrared port: Shared with COM2. Transfer rate up to 115 kbps.
- **Keyboard/mouse connector**: Mini-DIN connector supports standard PC/AT keyboard and a PS/2 mouse
- **Power management**: Supports power saving modes including Normal/ Doze/Sleep modes. APM 1.1 compliant
- Supports M-Systems' DiskOnChip® 2000 Flash disk up to 72 MB
- Watchdog Timer: 1.6 second intervals

## 1.3.2 Local-bus flat panel/VGA interface (PCM-4823)

- Chipset: C&T 65550
- Display memory: 1 MB DRAM
- **Display type**: Supports CRT and flat panel (EL, LCD and gas plasma flat panel) displays. Can display CRT and flat panel simultaneously
- Flat panel display mode: Panel resolution supports up to 1024 x 768.
- **CRT display mode**: Non-interlaced CRT monitors resolutions up to 1280 x 1024 @ 16 colors.

# 1.3.3 Ethernet interface

- Chipset: RTL 8019AS
- I/O address switchless setting
- Software compatible with NE1000 and NE2000
- Built-in boot ROM

## 1.3.4 Mechanical and environmental

- Dimension: 5.9" (L) x 4.2" (W) (145 mm x 102 mm)
- Power supply voltage: +5 V (4.75 V to 5.25 V)
- Max. power requirements: +5 V @ 2 A (typical)
- **Operating temperature**: 32° F to 140° F (0° C to 60° C)
- Weight: 0.65 kg (weight of total package)

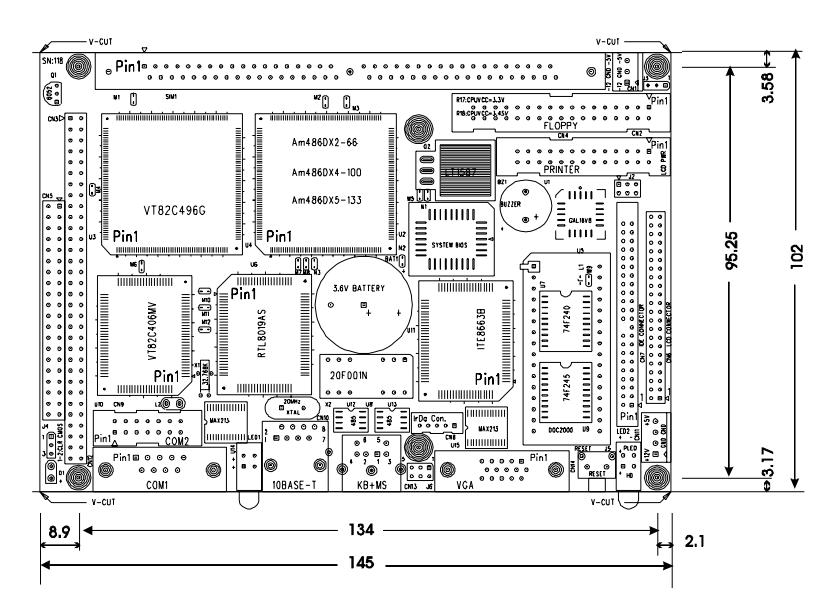

Figure 1-1: PCM-4823/4823L dimensions

# CHAPTER CHAPTER

# Installation

This chapter tells how to set up the PCM-4823/ 4823L hardware, including instructions on setting jumpers and connecting peripherals, switches and indicators. Be sure to read all the safety precautions before you begin the installation procedure.

# 2.1 Jumpers and connectors

Connectors on the board link it to external devices such as hard disk drives, a keyboard or expansion bus connectors. In addition, the board has a number of jumpers that allow you to configure your system to suit your application.

The table below lists the function of each of the board jumpers and connectors:

| Table 2-1: PCM-4823/4823L jumpers |                          |  |
|-----------------------------------|--------------------------|--|
| Label Function                    |                          |  |
| J2                                | DOC 2000 address setting |  |
| J3                                | LCD power selector       |  |
| J4                                | Clear CMOS               |  |
| J6                                | COM2 selector            |  |
| J8                                | Watchdog timer action    |  |

| Table 2-2: PC | M-4823/4823L connectors       |
|---------------|-------------------------------|
| Label         | Function                      |
| CN1           | Power connector (-5 V, -12 V) |
| CN2           | Floppy disk connector         |
| CN3           | PC/104 connector              |
| CN4           | Parallel port connector       |
| CN5           | PC/104 connector              |
| CN6           | Flat panel connector          |
| CN7           | Hard disk connector           |
| CN8           | IR connector (infrared)       |
| CN9           | COM2 connector                |
| CN10          | Ethernet connector            |
| CN11          | Power connector (+5 V, +12 V) |
| CN12          | COM1 connector                |
| CN13          | PS/2 keyboard + PS/2 mouse    |
| CN14          | CRT display connector         |
| J5            | Reset switch                  |
| J7            | CPU fan connnector (+5 V)     |

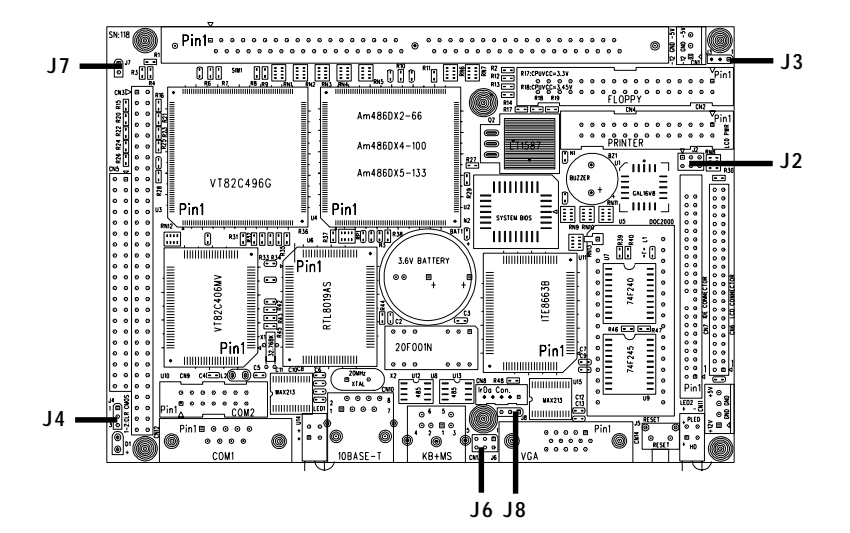

Figure 2-1: PCM-4823/4823L jumpers

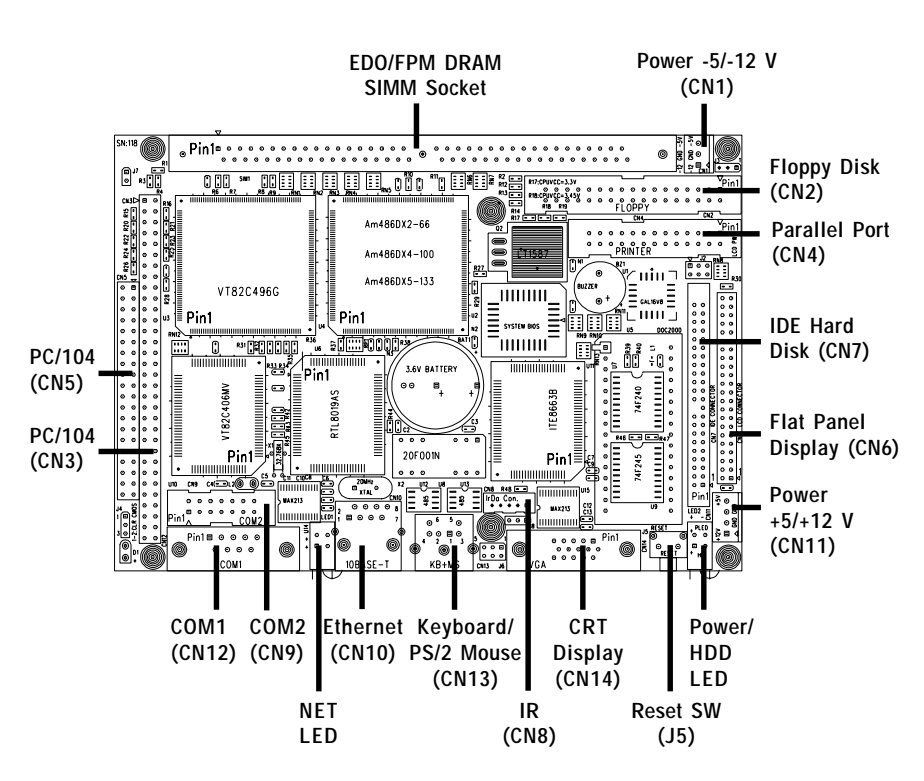

Figure 2-2: PCM-4823/4823L connectors

# 2.4 Setting jumpers

You may configure your card to match the needs of your application by setting jumpers. A jumper is the simplest kind of electrical switch. It consists of two metal pins and a small metal clip (often protected by a plastic cover) that slides over the pins to connect them. To "close" a jumper, you connect the pins with the clip. To "open" a jumper you remove the clip. Sometimes a jumper will have three pins, labeled 1, 2, and 3. In this case you would connect either pins 1 and 2 or 2 and 3.

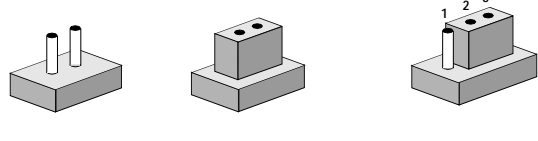

```
Open
```

Closed

Closed 2-3

The jumper settings are schematically depicted in this manual as follows:

| Open | Closed | Closed 2-3                                                                                                    |
|------|--------|----------------------------------------------------------------------------------------------------|
| 00   |        | $\bigcirc \bigcirc \bigcirc \bigcirc \bigcirc \bigcirc \bigcirc \bigcirc \bigcirc \bigcirc \bigcirc \bigcirc \bigcirc \bigcirc \bigcirc \bigcirc \bigcirc \bigcirc \bigcirc $ |

A pair of needle-nose pliers may be helpful when working with jumpers.

If you have any doubts about the best hardware configuration for your application, contact your local distributor or sales representative before you make any changes.

Generally, you simply need a standard cable to make most connections.

#### 2.4.1 PCM-4823/4823L Jumper Settings

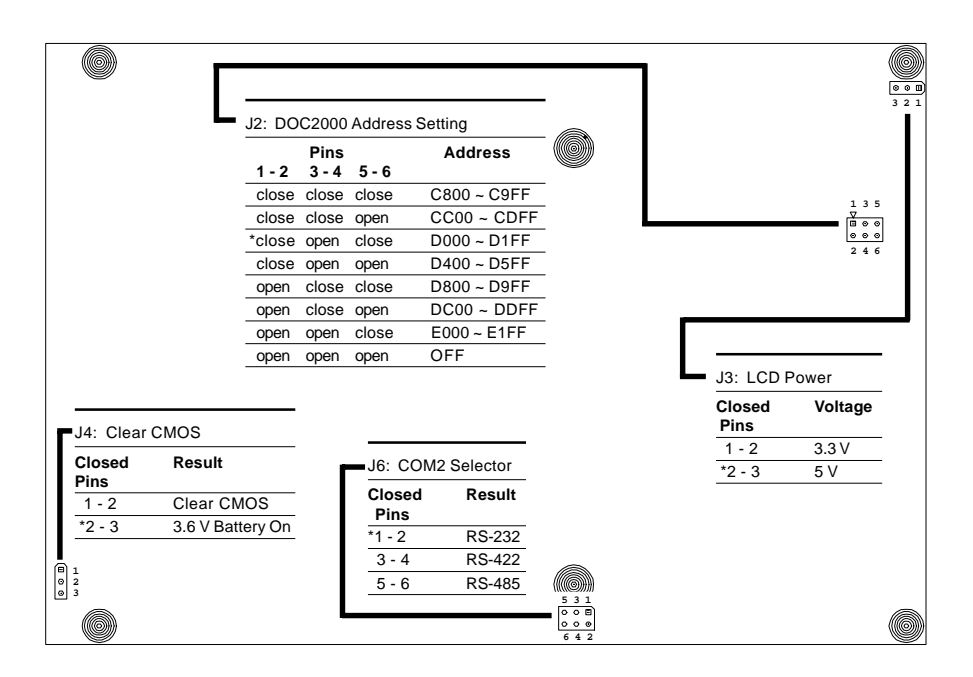

\* default setting

#### Figure 2-3 PCM-4823/4823L Jumper Settings

# 2.5 Safety precautions

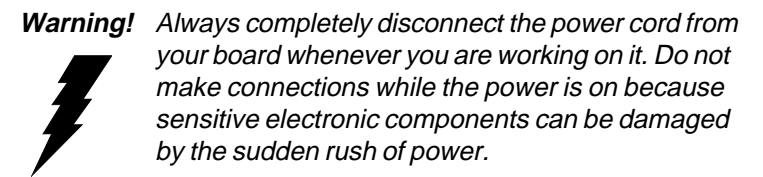

Caution!

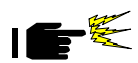

Always ground yourself to remove any static charge before touching the board. Modern electronic devices are very sensitive to static electric charges. Use a grounding wrist strap at all times. Place all electronic components on a staticdissipative surface or in a static-shielded bag when they are not in the chassis.

# 2.6 Installing DRAM (SIMMs)

You can install anywhere from 1 MB to 32 MB of on-board DRAM memory using 1, 2, 4, 8, 16 or 32 MB 72-pin SIMMs (Single In-Line Memory Modules). DRAM access time  $\leq 60$  ns.

### 2.6.1 Installing SIMMs

NOTE: The modules can only fit into a socket one way and their gold pins must point down into the SIMM socket.

The procedure for installing SIMMs appears below. Please follow these steps carefully.

- 1. Ensure that all power supplies to the system are switched Off.
- 2. Install the SIMM card. Install the SIMM so that its gold pins point down into the SIMM socket.
- 3. Slip the SIMM into the socket at a 45 degree angle and carefully fit the bottom of the card against the connectors.
- 4. Gently push the SIMM into a perpendicular position until the clips on the ends of the SIMM sockets snap into place.
- Check to ensure that the SIMM is correctly seated and all connector contacts touch. The SIMM should not move around in its socket.

# 2.7 IDE hard drive connector (CN7)

The built-in Enhanced IDE (Integrated Device Electronics) controller supports up to two IDE devices, including CD-ROM drives, tape backup drives, a large hard disk drive and other IDE devices. It also supports faster data transfer rates and allows the IDE hard disk drive to exceed 528 MB.

#### 2.7.1 Connecting the hard drive

Connecting drives is done in a daisy-chain fashion and requires one of two cables, depending on the drive size. 1.8" and 2.5" drives need a 1 x 44-pin to 2 x 44-pin flat-cable connector. 3.5" drives use a 1 x 44-pin to 2 x 40-pin connector.

Wire number 1 on the cable is red or blue, and the other wires are gray.

- 1. Connect one end of the cable to CN7. Make sure that the red (or blue) wire corresponds to pin 1 on the connector, which is labeled on the board (on the right side).
- 2. Plug the other end of the cable to the Enhanced IDE hard drive, with pin 1 on the cable corresponding to pin 1 on the hard drive. (See your hard drive's documentation for the location of the connector.)

Connect a second drive as described above.

Unlike floppy drives, IDE hard drives can connect to either end of the cable. If you install two drives, you will need to set one as the master and one as the slave by using jumpers on the drives. If you install just one drive, set it as the master.

# 2.8 Keyboard and PS/2 mouse connector (CN13)

The PCM-4823/4823L board provides a mini-DIN keyboard connector which supports both a keyboard and a PS/2 style mouse. In most cases, especially in embedded applications, a keyboard is not used. The standard PC/AT BIOS will report an error or fail during power-on self test (POST) after a reset if the keyboard is not present. The PCM-4823/4823L board's BIOS standard setup menu allows you to select "All, But Keyboard" under the "Halt On" selection. This allows no-keyboard operation in embedded system applications without the system halting under POST (power-onself-test).

# 2.9 Power connector (CN11)

#### 2.9.1 Main power connector, +5V, +12V (CN11)

Supplies main power to the PCM-4823/4823L (+5 V) and devices that require +12 V.

# 2.10 IR connector (CN8)

This connector supports the optional wireless infrared transmitting and receiving module. This module mounts on the system case. You must configure the setting through BIOS setup.

# 2.11 Serial ports (CN12, CN9)

The PCM-4823/4823L offers two serial ports: one RS-232 and one RS-232/422/485. These ports let you connect to serial devices (a mouse, printers, etc.) or a communication network.

# 2.11.1 COM1 RS-232 port (CN12)

The serial port connectors are mounted on the bottom edge of the card. The 9-pin, D-SUB connector to the left of the card is the RS-232 port.

# 2.11.2 COM2 RS-232/422/485 selection (CN9)

The secondary port located above COM1, consists of a 14-pin, dual-in-line, male header and can be configured to operate in RS-232, RS-422, or RS-485 mode. This is done via J6.

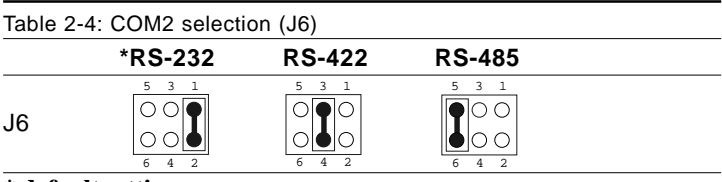

#### \* default setting

The IRQ and address range for both ports are fixed. However if you wish to disable the port or change these parameters later, you can do this in the system BIOS setup. The table below shows the settings for the PCM-4823/4823L board's ports.

| Table 2-5: PCM-4823/4823L Serial port default settings |          |           |         |  |
|--------------------------------------------------------|----------|-----------|---------|--|
| Port                                                   | Address  | Interrupt | Default |  |
| COM1                                                   | 3F8, 3E8 | IRQ4      | 3F8     |  |
| COM2                                                   | 2F8, 2E8 | IRQ3      | 2F8     |  |

# 2.12 VGA interface connections

The PCM-4823/4823L board's SVGA interface can drive conventional CRT displays and is capable of driving a wide range of flat panel displays, including electroluminescent (EL), gas plasma, passive LCD and active LCD displays. The card has two connectors to support these displays, one for standard CRT VGA monitors and one for flat panel displays.

#### 2.12.1 CRT display connector (CN14)

CN14 is a 15-pin, D-SUB connector commonly used for conventional CRT displays.

Pin assignments for CRT display connector CN15 are detailed in Appendix A.

# 2.12.2 Flat panel display connector (CN6)

CN6 consists of a 44-pin, dual-in-line header.

The PCM-4823/4823L provides a bias control signal on CN6 which can be used to control the LCD bias voltage. It is recommended that the LCD bias voltage not be applied to the panel until the logic supply voltage (+5 V) and panel video signals are stable. Under normal operation the control signal (ENAVEE) is active high. When the PCM-4823/4823L board's power is applied, the control signal is low until just after the relevant flat panel signals are present.

Configuration of the LCD type is done completely via the software utility. You do not have to set any jumpers. Refer to Chapter 3 for software setup details.

Refer to Chapter 3 for details on connecting the four standard LCD's: Sharp LM64183P, Toshiba LTM10C042, Sharp 64C142, and Planar EL Display.

# 2.13 Ethernet interface connections

The PCM-4823/4823L is equipped with a high performance 16-bit Ethernet interface which is fully compliant with IEEE 802.3 10 Mbps CSMA/CD standards. It is supported by all major network operating systems and is 100% Novell NE-2000 compatible.

#### 2.13.1 10Base-T RJ-45 connector (CN10)

10Base-T connections are made via the on-board RJ-45 connector.

# 2.14 Ethernet LED and HDD/power LEDs

| Table 2-6: Ethernet LED Setup |         |  |  |
|-------------------------------|---------|--|--|
| LED                           | Setting |  |  |
| Green lamp                    | Rx      |  |  |
| Yellow lamp                   | Тх      |  |  |

#### 2.14.1 LED1 (Ethernet LED)

The LED should be set so when data is recieved the Green lamp is activated and when data is transmitted the Yellow lamp is activated.

## 2.14.2 LED2 (Power and HDD LED)

| Table 2-7: HDD/powerLED Setup |         |  |
|-------------------------------|---------|--|
| LED                           | Setting |  |
| Green lamp                    | HDD     |  |
| Yellow lamp                   | power   |  |

The LED should be set so when the HDD is accessed the Green lamp is activated and when the power is on the Yellow lamp is activated.

# 2.15 Watchdog timer configuration

An on-board watchdog timer reduces the chance of disruptions which EMP (electro-magnetic pulse) interference can cause. This is an invaluable protective device for standalone or unmanned applications. Setup involves one jumper and running the control software (refer to Appendix D).

#### 2.15.1 Watchdog timer action (J8)

When the watchdog timer activates (CPU processing has come to a halt), it can reset the system or generate an interrupt on IRQ11. This can be set via setting J8 as shown below:

| Table 2-8 | : Watchdog timer action                                                                |                                                                                          |  |
|-----------|----------------------------------------------------------------------------------------|------------------------------------------------------------------------------------------|--|
|           | *System reset                                                                          | IRQ11                                                                                    |  |
| J8        | $\begin{array}{ccc} 3 & 2 & 1 \\ \hline \bigcirc & \bigcirc & \bigcirc \\ \end{array}$ | $\begin{array}{ccc} 3 & 2 & 1 \\ \hline \bigcirc \bigcirc \bigcirc \bigcirc \end{array}$ |  |

\* default setting

# CHAPTER CHAPTER

# Software Configuration

This chapter details the software configuration information. It shows you how to configure the card to match your application requirements. Award system BIOS is covered in Chapter 4.

Sections include:

- LCD display configuration
- Connections for four standard LCDs

# 3.1 Introduction

The PCM-4823/4823L system BIOS and custom drivers are located in a 128 KB, 32-pin Flash ROM device, designated U2. A single Flash chip holds the system BIOS and VGA BIOS. The display type can be configured via software. This method minimizes the number of chips and eases configuration. You can change the display BIOS simply by reprogramming the Flash chip.

# 3.2 Utility disk

The PCM-4823/4823L is supplied with a software utility disk. This disk contains the necessary file for setting up the VGA display. Directories and files on the disk are as follows:

AWDFLASH.EXE 4823\_SYS.BIN 4823\_CRT.BIN 4823\_TFT.BIN 4823\_TFT.BIN 4823\_MON.BIN 4823\_MON.BIN 4823\_EL.BIN CBROM.EXE CT.COM FP.COM SM.COM ON.COM OFF.COM RSET8019.EXE

#### Figure 3-1: Contents of the PCM-4823/4823L utility disk

#### AWDFLASH.EXE

This program allows you to write the VGA BIOS files to the BIOS Flash ROM. The VGA files all come ready formatted for the PCM-4823/4823L with .BIN extensions. See README.DOC. These files support various CRT and flat panel displays. They are custom written and are available upon request.

#### 4823\_SYS.BIN

This binary file contains the system BIOS.

**4823\_CRT.BIN** Supports CRT only.

**4823\_TFT.BIN (default)** Supports 640 x 480 color TFT (Toshiba LTM10C042).

**4823\_STN.BIN** Supports 640 x 480 color STN DD 8/16-bit displays (Sharp LM64C142).

**4823\_MON.BIN** Supports 640 x 480 dual scan monochrome displays (Sharp LM64P8X/837).

**4823\_EL.BIN** Supports 640 x 480 EL displays (PLANAR EL640480 - A Series).

#### CBROM.EXE

This program allows you to combine your own VGA BIOS with system BIOS (4823\_SYS.BIN).

#### CT.COM

Enables CRT display only

#### EP.COM

Enables panel display only

#### SM.COM

Enables both displays at the same time

#### ON.COM

Switches to normal display mode

#### **OFF.COM**

Switches to sleep mode

#### RSET8019.EXE

This program enables you to view the current Ethernet configuration, reconfigure the Ethernet interface (medium type, etc.), and execute useful diagnostic functions.

# 3.3 VGA display software configuration

The PCM-4823 on-board VGA/LCD interface supports a wide range of popular LCD, EL, gas plasma flat panel displays and traditional analog CRT monitors. The interface can drive CRT displays with resolutions up to 1280 x 1024 in 16 colors. It is also capable of driving color panel displays with resolutions of 1024 x 768. The LCD type is configured completely via the software utility, so you do not have to set any jumpers. Configure the LCD type as follows:

1. Apply power to the PCM-4823 with a color TFT display attached. This is the default setting for the PCM-4823/4823L. Ensure that the AWDFLASH.EXE and \*.BIN files are located in the working drive.

# NOTE: Ensure that you do not run AWDFLASH.EXE while your system is operating in EMM386 mode.

2. At the prompt, type AWDFLASH.EXE and press <Enter>. The VGA configuration program will then display the following:

| For VIANKA-318L280<br>Flack Type | 88/23/1994 |
|----------------------------------|------------|
| File Name to Program :           |            |
| Evaluation - Not For Sale        |            |
| Error Bernami                    |            |

Figure 3-2: BIOS VGA setup screen

- 3. At the prompt, type in the BIN file which supports your display. When you are sure that you have entered the file name correctly press <Enter>. The screen will ask "Do you want to save?" If you wish to continue press Y. If you change your mind or have made a mistake press N.
- 4. If you decide to continue, the screen will issue a prompt which will then ask "Are you sure to program (Y/N)?" If you wish to continue, press Y. Press N to exit the program.

The new VGA configuration will then write to the ROM BIOS chip. This configuration will remain the same until you run the AWDFLASH.EXE program and change the settings.

# 3.4 Connections for four standard LCDs

| Table 3-1: Connections for Sharp LM64183P LCD |          |       |                        |  |  |  |
|-----------------------------------------------|----------|-------|------------------------|--|--|--|
| LM64P83                                       | •        | PCM-4 | PCM-4823 CN6           |  |  |  |
| Pin                                           | Pin name | Pin   | Pin name               |  |  |  |
| CN1-1                                         | S        | 36    | FLM                    |  |  |  |
| CN1-2                                         | CP1      | 38    | LP                     |  |  |  |
| CN1-3                                         | CP2      | 35    | SHFCLK                 |  |  |  |
| CN1-4                                         | DISP     | 5     | +5 V                   |  |  |  |
| CN1-5                                         | VDD      | 6     | +5 V                   |  |  |  |
| CN1-6                                         | VSS      | 3     | GND                    |  |  |  |
| CN1-7                                         | VEE      | -     | -17 V (external power) |  |  |  |
| CN1-8                                         | DU0      | 12    | P3                     |  |  |  |
| CN1-9                                         | DU1      | 11    | P2                     |  |  |  |
| CN1-10                                        | DU2      | 10    | P1                     |  |  |  |
| CN1-11                                        | DU3      | 9     | P0                     |  |  |  |
| CN1-12                                        | DL0      | 16    | P7                     |  |  |  |
| CN1-13                                        | DL1      | 15    | P6                     |  |  |  |
| CN1-14                                        | DL2      | 14    | P5                     |  |  |  |
| CN1-15                                        | DL3      | 13    | P4                     |  |  |  |

#### 3.4.1 Connections to Sharp LM64183P (640 x 480 DSTN MONO LCD)

| Table 3-2: Connections for Planar EL |          |              |          |  |  |  |  |
|--------------------------------------|----------|--------------|----------|--|--|--|--|
| PLANAR 640 x 480 AD4                 |          | PCM-4823 CN6 |          |  |  |  |  |
| Pin                                  | Pin name | Pin          | Pin name |  |  |  |  |
| 1                                    | GND      | 3            | GND      |  |  |  |  |
| 2                                    | DO       | 21           | P12      |  |  |  |  |
| 3                                    | GND      | 3            | GND      |  |  |  |  |
| 4                                    | D1       | 22           | P13      |  |  |  |  |
| 5                                    | GND      | 3            | GND      |  |  |  |  |
| 6                                    | D2       | 23           | P14      |  |  |  |  |
| 7                                    | NC       | _            | _        |  |  |  |  |
| 8                                    | D3       | 24           | P15      |  |  |  |  |
| 9                                    | NC       | _            | _        |  |  |  |  |
| 10                                   | D4       | 17           | P8       |  |  |  |  |
| 11                                   | NC       | _            | _        |  |  |  |  |
| 12                                   | D5       | 18           | P9       |  |  |  |  |
| 13                                   | NC       | _            | _        |  |  |  |  |
| 14                                   | D6       | 19           | P10      |  |  |  |  |
| 15                                   | GND      | 4            | GND      |  |  |  |  |
| 16                                   | D7       | 20           | P11      |  |  |  |  |
| 17                                   | GND      | 4            | GND      |  |  |  |  |
| 18                                   | VCLK     | 42           | ASHFCLK  |  |  |  |  |
| 19                                   | GND      | 4            | GND      |  |  |  |  |
| 20                                   | /BLANK   | _            | _        |  |  |  |  |
| 21                                   | GND      | 8            | GND      |  |  |  |  |
| 22                                   | HS       | 37           | Μ        |  |  |  |  |
| 23                                   | NC       | _            | _        |  |  |  |  |
| 24                                   | VS       | 36           | FLM      |  |  |  |  |
| 25                                   | NC       | _            | _        |  |  |  |  |
| 26                                   | SELFTST  | 39           | GND      |  |  |  |  |
| 27                                   | COLMAP   | 39           | GND      |  |  |  |  |
| 28                                   | ENABLE   | _            |          |  |  |  |  |
| 29                                   | RESERVED | _            |          |  |  |  |  |
| 30                                   | /LOWPOW  | _            | _        |  |  |  |  |
| 31,32                                | NC       | _            | _        |  |  |  |  |
| 33                                   | RESERVED | _            | _        |  |  |  |  |
| 34                                   | NC       | _            | _        |  |  |  |  |

### 3.4.2 Connections to PLANAR EL (640 x 480 AD4 EL)
| Table 3   | -3: Connections for To | oshiba LTM10 | C042     |  |
|-----------|------------------------|--------------|----------|--|
| LTM10C042 |                        | PCM-4        | 823 CN6  |  |
| Pin       | Pin name               | Pin          | Pin name |  |
| 1         | GND                    | 3            | GND      |  |
| 2         | CLK                    | 35           | SHFCLK   |  |
| 3         | GND                    | 4            | GND      |  |
| 4         | R0                     | 27           | P18      |  |
| 5         | R1                     | 28           | P19      |  |
| 6         | R2                     | 29           | P20      |  |
| 7         | GND                    | 8            | GND      |  |
| 8         | R3                     | 30           | P21      |  |
| 9         | R4                     | 31           | P22      |  |
| 10        | R5                     | 32           | P23      |  |
| 11        | GND                    | 33           | GND      |  |
| 12        | G0                     | 19           | P10      |  |
| 13        | G1                     | 20           | P11      |  |
| 14        | G2                     | 21           | P12      |  |
| 15        | GND                    | 33           | GND      |  |
| 16        | G3                     | 22           | P13      |  |
| 17        | G4                     | 23           | P14      |  |
| 18        | G5                     | 24           | P15      |  |
| 19        | GND                    | 34           | GND      |  |
| 20        | ENAB                   | 37           | М        |  |
| 21        | GND                    | 34           | GND      |  |
| 22        | B0                     | 11           | P2       |  |
| 23        | B1                     | 12           | P3       |  |
| 24        | B2                     | 13           | P4       |  |
| 25        | GND                    | 39           | GND      |  |
| 26        | B3                     | 14           | P5       |  |
| 27        | B4                     | 15           | P6       |  |
| 28        | B5                     | 16           | P7       |  |
| 29        | GND                    | 39           | GND      |  |
| 30        | VDD                    | 5            | +5 V     |  |
| 31        | VDD                    | 6            | +5 V     |  |

# 3.4.3 Connections to Toshiba LTM10C042 (640 x 480 TFT Color LCD)

| Table 3-4: | Connections for S | Sharp LM64C14 | 2                     |
|------------|-------------------|---------------|-----------------------|
| LM64C142   |                   | PCM-4         | 823 CN6               |
| Pin        | Pin name          | Pin           | Pin name              |
| CN1-1      | YD                | 36            | FLM                   |
| CN1-2      | LP                | 38            | LP                    |
| CN1-3      | XCX               | 35            | SHFCLK                |
| CN1-4      | DISP              | 5             | +5 V                  |
| CN1-5      | VDD               | 6             | +5 V                  |
| CN1-6      | VSS               | 3             | GND                   |
| CN1-7      | VEE               | -             | +27 V(external power) |
| CN1-8      | DU0               | 20            | P11                   |
| CN1-9      | DU1               | 19            | P10                   |
| CN1-10     | DU2               | 18            | P9                    |
| CN1-11     | DU3               | 17            | P8                    |
| CN1-12     | DU4               | 12            | P3                    |
| CN1-13     | DU5               | 11            | P2                    |
| CN1-14     | DU6               | 10            | P1                    |
| CN1-15     | DU7               | 9             | P0                    |
| CN2-1      | VSS               | 4             | GND                   |
| CN2-2      | DL0               | 24            | P15                   |
| CN2-3      | DL1               | 23            | P14                   |
| CN2-4      | DL2               | 22            | P13                   |
| CN2-5      | DL3               | 21            | P12                   |
| CN2-6      | DL4               | 16            | P7                    |
| CN2-7      | DL5               | 15            | P6                    |
| CN2-8      | DL6               | 14            | P5                    |
| CN2-9      | DL7               | 13            | P4                    |
| CN2-10     | VSS               | 8             | GND                   |

# 3.4.4 Connections to Sharp LM64C142 (640 x 480 DSTN Color LCD)

# 3.5 Ethernet Interface Configuration

The PCM-4823/4823L's on-board Ethernet interface supports all major network operating systems. I/O adress and interrupts are easily configured via the RSET8019.EXE program included on the utility disk.

The RSET8019.EXE program provides two ways to configure the Ethernet interface. Configuration can be done automatically when you choose PNP (plug and play). When you choose jumperless configuration, the following IRQ and I/O address settings are available.

| PCM-4823/4823L Ethernet Settings |            |                   |  |  |  |
|----------------------------------|------------|-------------------|--|--|--|
|                                  | IRQ option | I/O address range |  |  |  |
| Jumperless                       | 2, 5, 10   | 200H - 33FH       |  |  |  |
| Configuration                    | 11, 15     |                   |  |  |  |

### Default Settings: IRQ=5; Address=300H-31FH

*Note:* 1. You can select an IRQ from the Options shown above, but be certain that your selection does not conflict with other I/O devices.

2. When Boot ROM is installed, the RSET8019.EXE program does not support PNP mode configuration.

To execute the configuration, to view the current configuration, or to run diagnostics do the following:

- 1. Power the PCM-4823/4823L on. Ensure that the RSET8019.EXE file is located in the working directory.
- 2. At the prompt type RSET8019.exe and press <Enter>. The Ethernet configuration program will then be displayed.

- 3. A simple screen displays the available options for the Ethernet interface. Highlight the option which you wish to change using the Up and Down keys. To change a selected item press <Enter>, and a window will appear with the available options. Highlight your selection and press <Enter>. Each highlighted option has a helpful message guide displayed at the bottom of the screen for additional information.
- 4. After you have made your selections and you are sure that this is the configuration you want, press <ESC>. A prompt will appear asking if you want to save the configuration. Press Y if you want to save.

The Ethernet Setup Menu also offers three very useful diagnostic functions. These are:

- 1. Run EEPROM test.
- 2. Run Diagnostics on Board.
- 3. Run Diagnostics on Network

Each option has its own display screen which shows the format and result of any diagnostic tests undertaken.

# 

# **Award BIOS Setup**

This chapter describes how to set BIOS configuration data.

# 4.1 System test and initialization

These routines test and initialize board hardware. If the routines encounter an error in during the tests, you will either hear a few short beeps or see an error message on the screen. There are two kinds of errors: fatal and non-fatal. The system can usually continue the boot up sequence with non-fatal errors. Non-fatal error messages usually appear on the screen along with the following instructions:

```
press <F1> to RESUME
```

Write down the message and press the F1 key to continue the bootup sequence.

# 4.1.1 System configuration verification

These routines check the current system configuration against the values stored in the card's CMOS memory. If they don't match, the program outputs an error message. You will then need to run the BIOS setup program to set the configuration information in memory.

There are three situations in which you will need to change the CMOS settings:

- 1. You are starting your system for the first time
- 2. You have changed the hardware attached to your system
- 3. The CMOS memory has lost power and the configuration information has been erased.

The PCM-4823/4823L board's CMOS memory has an integrated lithium battery backup. The battery backup should last ten years in normal service, but when it finally runs down, you will need to replace the complete unit.

| CMOS SETUP UTILITY<br>AWARD SOFTWARE, INC. |                                                |  |  |  |
|--------------------------------------------|------------------------------------------------|--|--|--|
| STANDARD CMOS SETUP                        | PASSWORD SETTING                               |  |  |  |
| BIOS FEATURES SETUP                        | IDE HDD AUTO DETECTION                         |  |  |  |
| CHIPSET FEATURES SETUP                     | SAVE & EXIT SETUP                              |  |  |  |
| POWER MANAGEMENT SETUP                     | EXIT WITHOUT SAVING                            |  |  |  |
| LOAD BIOS DEFAULTS                         |                                                |  |  |  |
| LOAD SETUP DEFAULTS                        |                                                |  |  |  |
|                                            |                                                |  |  |  |
| Esc : Quit<br>F10 : Save & Exit Setup      | †↓→← : Select Item<br>(Shift)F2 : Change Color |  |  |  |
|                                            |                                                |  |  |  |

ROM ISA BIOS (2C4L6AKK)

Figure 4-1: BIOS setup program initial screen

Award's BIOS ROM has a built-in setup program that allows users to modify the basic system configuration. This type of information is stored in battery-backed CMOS RAM so that it retains the setup information when the power is turned off.

# 4.2.1 Entering setup

Power on the computer and press <Del> immediately. This will allow you to enter Setup.

### 4.2.2 Standard CMOS setup

When you choose the STANDARD CMOS SETUP option from the INITIAL SETUP SCREEN menu, the screen shown below is displayed. This standard setup menu allows users to configure system components such as date, time, hard disk drive, floppy drive, display, and memory. Once a field is highlighted, on-line help information is displayed in the bottom left of the menu screen.

> ROM ISA BIOS (2C4L6AKK) STANDARD CMOS SETUP AWARD SOFTWARE, INC.

Date (mm:dd:yy) : Wed, Nov 19 1997 Time (hh:mm:ss) : 18 : 25 : 9 CYLS. HEADS PRECOMP LANDZONE SECTORS MODE 
 Drive C : Auto
 ( 0Mb)
 0
 0
 0
 0
 AUTO

 Drive D : None
 ( 0Mb)
 0
 0
 0
 0
 ---- 0 -----Drive A : 1.44M, 3.5 in. Drive B : None Base Memory: 0K Video : EGA/VGA Extended Memory: OK Other Memory: 512K Halt On : All,But Keyboard Total Memory: 512K ESC : Ouit  $\uparrow \downarrow \rightarrow \leftarrow$  : Select Item PU/PD/+/- : Modify Fl : Help (Shift)F2 : Change Color

Figure 4-2: CMOS setup screen

### 4.2.3 BIOS features setup

By choosing the BIOS FEATURES SETUP option from the INITIAL SETUP SCREEN menu, the screen below is displayed. This sample screen contains the manufacturer's default values for the PCM-4823/4823L.

| ROM | ISA   | BIOS   | (204  | L6AKK) |
|-----|-------|--------|-------|--------|
| BI  | IOS F | EATURE | IS SE | TUP    |
| AU  | JARD  | SOFTWA | RE,   | INC.   |

| Virus Warning<br>CPU Internal Cache<br>Quick Power On Self Test<br>Boot Sequence<br>Swap Floppy Drive<br>Boot Up Floppy Seek<br>Boot Up NumLock Status<br>Boot Up System Speed<br>IDE HDD Block Mode<br>Gate A20 Option<br>Memory Parity Check<br>Typematic Rate Setting<br>Typematic Rate (Chars/Sec)<br>Typematic Delay (Msec) | : Disabled<br>: Enabled<br>: Enabled<br>: C,A<br>: Disabled<br>: Enabled<br>: On<br>: High<br>: Enabled<br>: Fast<br>: Disabled<br>: Disabled<br>: 6<br>: 250 | Video BIOS Shadow : Enabled<br>C8000-CBFFF Shadow : Disabled<br>D0000-D3FFF Shadow : Disabled<br>D4000-D3FFF Shadow : Disabled<br>D4000-D7FFF Shadow : Disabled<br>D6000-DBFFF Shadow : Disabled |
|----------------------------------------------------------------------------------------------------|----------------------------------------------------------------------------------------------------|----------------------------------------------------------------------------------------------------|
| Security Option<br>PS/2 mouse function contro.                                                                                                    | : Setup<br>1: Enabled                                                                                                    | ESC : Ouit 11 : Select Item                                                                                                    |
| OS Select For DRAM > 64MB                                                                                                    | : Non-OS2                                                                                                    | F1 : Help PU/PD/+/- : Modify<br>F5 : Old Values (Shift)F2 : Color<br>F6 : Load BIOS Defaults<br>F7 : Load Setup Defaults                                                                         |

Figure 4-3: BIOS features setup

### 4.2.4 CHIPSET features setup

By choosing the CHIPSET FEATURES SETUP option from the INITIAL SETUP SCREEN menu, the screen below is displayed. This sample screen contains the manufacturer's default values for the PCM-4823/4823L.

| ROM ISA | BIOS    | (2C4L6AKK) |
|---------|---------|------------|
| CMOS    | SETUP   | UTILITY    |
| CHIPSET | r FEATU | JRES SETUP |

| Auto Configuration       : Enabled         Decoupled Refresh       : Enabled         Relocate 256k/384k       : Disabled         Video BIOS Cacheable       : Enabled         System BIOS Cacheable       : Enabled         CHRDY for ISA Master       : Enabled         DRAM Timing Control       : Fast         Fast DRAM       : Disabled         Burst Write       : Disabled         CPU Write Back Cache       : Disabled         LAN Card Boot ROM       : Disabled | Onboard local bus IDE: EnabledIDE Frimary Master PIO: AutoIDE Primary Slave PIO: AutoOnboard FDD Controller: EnabledOnboard Serial Port 1: COM1/3F8Onboard Serial Port 2: COM2/2F8Onboard Parallel Port 378/IRQ7Onboard Parallel Mode: ECP/EPPECP Mode Use DMA: 3IR Function: UnUsed |
|----------------------------------------------------------------------------------------------------|----------------------------------------------------------------------------------------------------|
|                                                                                                    | ESC: Quit †1++ : Select Item<br>F1 : Help PU/PD/+/- : Modify<br>F5 : Old Values (Shift)F2 : Color<br>F6 : Load BIOS Defaults<br>F7 : Load Setup Defaults                                                                                                    |

Figure 4-4: CHIPSET features setup

### 4.2.5 Power management setup

By choosing the POWER MANAGEMENT SETUP option from the INITIAL SETUP SCREEN menu, the screen below is displayed. This sample screen contains the manufacturer's default values for the PCM-4823/4823L.

| ROM ISA BIOS (2C4L6AKK)<br>CMOS SETUP UTILITY<br>POWER MANAGEMENT SETUP                                                                              |                                                                          |                                                                                                    |                                                                                                    |  |  |
|----------------------------------------------------------------------------------------------------|--------------------------------------------------------------------------|----------------------------------------------------------------------------------------------------|----------------------------------------------------------------------------------------------------|--|--|
| Power Management : D<br>Doze Timer : 3<br>Sleep Timer : 2<br>Sleep Mode : S<br>HDD Power Management: D<br>VGA Activity Wakeup : D<br>IO Activity : D | Disabled<br>32 sec<br>2 min<br>51eep<br>Disabled<br>Disabled<br>Disabled | IRQ3 Activity<br>IRQ4 Activity<br>IRQ5 Activity<br>IRQ7 Activity<br>IRQ8 Activity<br>IRQ10 Activity<br>IRQ11 Activity<br>IRQ12 Activity | : Primary<br>: Primary<br>: Primary<br>: Secondary<br>: Primary<br>: Primary<br>: Primary<br>: Primary |  |  |
|                                                                                                    |                                                                          | ESC : Quit<br>F1 : Help<br>F5 : Old Values<br>F6 : Load BIOS<br>F7 : Load Setup                                                         | <pre>↑↓→→ : Select Item<br/>PU/PD/+/- : Modify<br/>(Shift)F2 : Color<br/>Defaults<br/>Defaults</pre>   |  |  |

Figure 4-5: Power management setup

# 4.2.6 Load BIOS defaults

BIOS DEFAULTS contains the default system values, which are the appropriate system parameters for minimum performance. These default values are loaded automatically if the stored record created by the Setup program becomes corrupted (and, therefore, unusable).

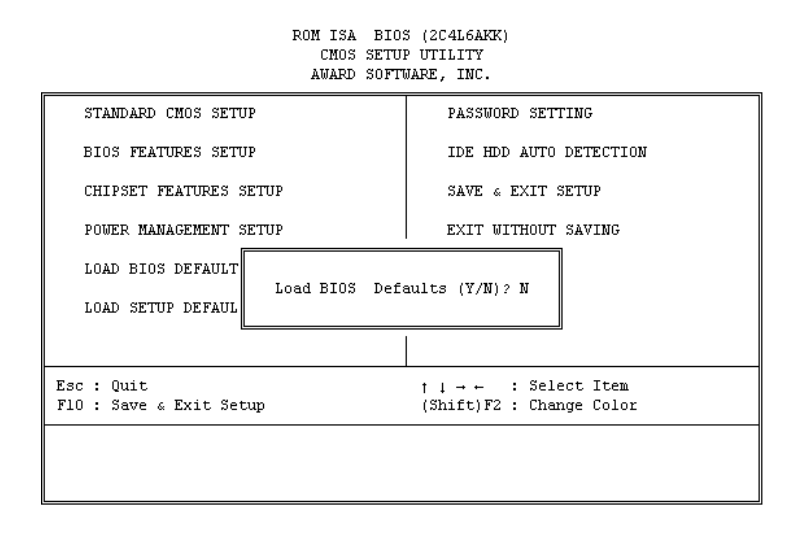

Figure 4-6: Load BIOS defaults screen

### 4.2.7 \*Load setup defaults

"LOAD SETUP DEFAULTS" loads the values required by the system for maximum performance.

\*: Default

| ROM ISA BIOS (2C4L6AKK)<br>CMOS SETUP UTILITY<br>AWARD SOFTWARE, INC. |                                                |  |  |  |
|-----------------------------------------------------------------------|------------------------------------------------|--|--|--|
| STANDARD CMOS SETUP                                                   | PASSWORD SETTING                               |  |  |  |
| BIOS FEATURES SETUP                                                   | IDE HDD AUTO DETECTION                         |  |  |  |
| CHIPSET FEATURES SETUP                                                | SAVE & EXIT SETUP                              |  |  |  |
| POWER MANAGEMENT SETUP                                                | EXIT WITHOUT SAVING                            |  |  |  |
| LOAD BIOS DEFAULT<br>LOAD SETUP DEFAUL                                | aults (Y/N)? N                                 |  |  |  |
|                                                                       |                                                |  |  |  |
| Esc : Quit<br>F10 : Save & Exit Setup                                 | †↓→← : Select Item<br>(Shift)F2 : Change Color |  |  |  |
|                                                                       |                                                |  |  |  |

Figure 4-7: Load SETUP defaults screen

### 4.2.8 Change password

To change the password, choose the PASSWORD SETTING option form the Setup main menu and press <Enter>.

1. If the CMOS is bad or this option has never been used, there is default password which is stored in the ROM. The screen will display the following messages:

### **Enter Password:**

Press < Enter>.

2. If the CMOS is good or this option has been used to change the default password, the user is asked for the password stored in the CMOS. The screen will display thefollowing message:

### **Confirm Password:**

Enter the current password and press <Enter>.

3. After pressing <Enter> (ROM password) or the current password (user-defined), you can change the password stored in the CMOS. The password can be at most 8 characters long.

Remember - to enable this feature, you must first select either <u>Setup</u> or <u>System</u> in the BIOS FEATURES SETUP.

# 4.2.9 Security option

Access to the BIOS setup can be controlled using a password. A password will control access to the BIOS setup according to two differing options:

System password: The system will not boot and access to Setup will be denied unless the correct password is entered at the prompt.

Setup password: The system will boot, but access to Setup will be denied unless the correct password is entered at the prompt.

To disable security, first enter the BIOS setup and select the PASSWORD SETTING option in the main menu. When prompted to enter a password, press the <ENTER> key without entering a password, then save the new settings. This will will disable security. Now when you boot you will not be prompted for a password - you will enter setup directly.

If you lose or forget your password, the following steps restore default settings:

1. Power off the system.

2. Set jumper J4, connecting pins 1-2 for at least 3 seconds to clear CMOS entries.

3. Set jumper J4, connecting pins 2-3.

4. Power on the system.

5. Press the Del key to access CMOS settings. Modify the settings as desired, save, and exit.

# 4.2.10 Auto detect hard disk

The IDE HDD AUTO DETECTION utility can automatically detect the IDE hard disk installed in your system. You can use it to self-detect and/or correct the hard disk type configuration.

| ROM ISA BIOS<br>CMOS SETUP UTILITY<br>AWARD SOFTWARE, INC. |              |              |             |                  |              |               |      |
|------------------------------------------------------------|--------------|--------------|-------------|------------------|--------------|---------------|------|
| HARD DISK TYPE<br>Primary master:                          | SIZE<br>(MB) | CYLS.<br>790 | HEADS<br>15 | PRECOMP<br>65535 | LANDZ<br>789 | SECTORS<br>57 | MODE |
| Select Secondary Slave Option (N=Skip): N                  |              |              |             |                  |              |               |      |
| ESC = SKIP                                                 |              |              |             |                  |              |               |      |

Figure 4-8: IDE HDD auto detection screen

# 4.2.11 Save & exit setup

If you select this option and press <Enter>, the values entered in the setup utilities will be recorded in the chipset's CMOS memory. The microprocessor will check this every time you turn your system on and compare this to what it finds as it checks the system. This record is required for the system to operate.

# 4.2.12 Exit without saving

Selecting this option and pressing <Enter> lets you exit the Setup program without recording any new values or changing old ones.

# CHAPTER

# **SVGA Setup**

The PCM-4823/4823L features an onboard flat panel/VGA interface. This chapter provides instructions for installing and operating the software drivers on the included display driver diskette.

# 5.1 Before you begin

To facilitate the installation of the enhanced display device drivers and utility software, you should read the instructions in this chapter carefully. The enhanced display drivers for the PCM-4823/4823L board are located on the software installation diskette. You must install the drivers and utility software by using the supplied SETUP program for DOS drivers

Note: The files on the software installation diskette are compressed. Do not attempt to install the drivers by copying the files manually. You must use the supplied SETUP program to install the drivers.

Before you begin, it is important to note that most display drivers need to have the relevant software application already installed in the system prior to installing the enhanced display drivers. In addition, many of the installation procedures assume that you are familiar with both the relevant software applications and operating system commands. Review the relevant operating system commands and the pertinent sections of your application software's user's manual before performing the installation.

# 5.2 Installation

| Disk 1: | Windows 3.1 driver |  |
|---------|--------------------|--|
|         |                    |  |

Disk 2: Windows 95, Windows NT drivers

Disk 3: OS/2 drivers

# 5.3 Simultaneous display mode

The 65550 VGA BIOS supports monochrome LCD, EL, color TFT and STN LCD flat panel displays. It also supports interlaced and non-interlaced analog monitors (VGA color and VGA mono-chrome) in high-resolution modes while maintaining complete IBM VGA compatibility. Digital monitors (i.e. MDA, CGA, and EGA) are NOT supported. Multiple frequency (multisync) monitors are supported as analog monitors.

Both CRT and panel displays can be used simultaneously. The PCM-4823/4823L can be set in one of three configurations: on a CRT, on a flat panel display, or on both simultaneously. The system is initially set to simultaneous display mode. In the utility diskette, there are three .COM files which can be used to select the display. Simply type the filename at the DOS prompt:

CT.COM Enables CRT display only

FP.COM Enables panel display only

SM.COM Enables both displays at the same time.

# 5.4 Sleep mode

The utility diskette contains two files that support sleep mode. Simply type the filename at the DOS prompt:

**ON.COM** switches to normal display mode.

OFF.COM switches to sleep mode.

### 5.5.1 Necessary prerequisites

The instructions in this manual assume that you understand elementary concepts of MS-DOS and the IBM Personal Computer. Before you attempt to install any driver or utility you should: know how to copy files from a floppy disk to a directory on the hard disk, understand the MS-DOS directory structure, and know how to format a floppy disk. If you are uncertain about any of these concepts, please refer to the DOS or Windows user reference guides for more information before you proceed with the installation.

# 5.5.2 Before you begin

Before you begin installing software drivers, you should make a backup copy of the display driver diskette and store the original in a safe place. The display driver diskette contains drivers for several versions of certain applications. You must install the correct version in order for the driver to work properly so make sure you know which version of the application you have.

### 5.5.3 Windows setup

These drivers are designed to work with Microsoft Windows 3.1. You may install these drivers through Windows or in DOS.

**Step 1:** Install Windows as you normally would for a VGA display. Run Windows to make sure that it is working correctly.

**Step 2:** Place the display driver diskette in drive A. In Windows Program Manager, choose *File* from the Options Menu. Then from the pull-down menu, choose *Run*... At the command line prompt, type A:\SETUP. Press the <ENTER> key or click *OK* to begin the installation. At this point the setup program locates the directory where Windows is installed. For proper operation, the drivers must be installed in the Windows subdirectory. Press <ENTER> to complete the installation. Once completed, the Display Driver Control Panel appears on the screen. This Control Panel allows you to select and load the installed drivers.

Another method of installing these drivers is through the File Manager. Click on *Drive A*:. Then double-click on *SETUP.EXE* to begin installation.

# 5.5.4 Changing display drivers in Windows

To change display drivers in Windows, select the *Windows Setup* icon from the Main window. You will be shown the current setup configuration. Select *Change System Settings* from the Option menu. Click on the arrow at the end of the Display line. You will be shown a list of display drivers. Click on the driver you want. Then click on the *OK* button. Follow the directions to complete the setup.

# 5.5.5 Changing color schemes

After you change display drivers, you may notice that the color scheme used by Windows looks strange. This is because different drivers have different default colors. To change the color scheme, select the *Control Panel* from the Main window. Select the *Color* icon. You will be shown the current color scheme. Choose a new color scheme and click the *OK* button.

# 5.5.6 DOS setup

**Step 1:** Install Windows as you normally would for a VGA display. Run Windows to make sure that it is working correctly. Then exit Windows.

**Step 2:** Place the display driver diskette in drive A. Type A: <ENTER> to make this the default drive. Type **SETUP** <ENTER> to run the driver SETUP program. Press any key to get to the applications list. Using the arrow keys, select *Windows Version 3.1* and press the <ENTER> key. Press the <ENTER> key to select *All Resolutions*, and then press <END> to begin the installation. At this point you will be asked for the path to your Windows system directory (default C:\WINDOWS). When the installation is complete, press any key to continue. Press <ESC> followed by Y to exit to DOS.

**Step 3:** Change to the directory where you installed Windows (usually C:\WINDOWS).

**Step 4:** Type **SETUP** <ENTER> to run the Windows Setup program. It will show the current Windows configuration. Use the up arrow key to move to the Display line and press <ENTER>. A list of display drivers will be shown. Use the arrow keys to select one of the drivers starting with an asterisk (\*) and press <ENTER>.

**Step 5:** Follow the directions on the screen to complete the setup. In most cases, you may press <ENTER> to accept the suggested option. When Setup is done, it will return to DOS. Type **WIN** <ENTER> to start Windows with the new display driver.

# 5.5.7 Changing display drivers in DOS

To change display drivers from DOS, change to the Windows directory and run Setup, repeating steps 4 and 5 from the previous page. Besides the special display drivers marked by an asterisk (\*), you should be able to use the following standard drivers:

 VGA
 640x480, 16 colors

 Super VGA
 800x600, 16 colors

# 5.5.8 Panning drivers

Special panning drivers are provided to allow high-resolution modes to be displayed on a flat panel or CRT. These drivers will show a section of a larger screen and will automatically pan, or scroll, the screen horizontally and vertically when the mouse reaches the edge of the display.

# 5.5.9 Linear acceleration drivers

A special high-performance linear acceleration driver is provided for 256-color modes. This driver may require special hardware and may not be supported on all systems.

# 5.6 Windows 95 drivers setup procedure

- 1. Boot system with VGA or SuperVGA driver.
- 2. Select properties from a menu after right button press.
- 3. Select display.
- 4. Select Change Display.
- 5. Select Change Monitor.
- 6. Select Change Adapter.
- 7. Select Have Disk.

# 5.7 Windows NT drivers setup procedure

### 5.7.1 Step 1

- 1. Install Windows NT as you normally would for a VGA display.
- 2. First click the Start button, choose Settings and click on Control Panel.
- 3. Choose the Display icon and click on the icon.
- 4. In the Display Properties window, click on the Settings tab.
- 5. Click on Change Display Type. In the Change Display Type window, click on the Change button under Adapter Type. This will bring up the Select Device window.

### 5.7.2 Step 2

- 1. In the Select Device window, click on Have Disk. Enter source directory where the Windows NT driver files are located.
- 2. Press <ENTER> and the name of the Chips and Technologies Video Accelerator driver will appear in the Models list box. Select a driver, then click OK or press enter.
- 3. A warning panel about Third Party drivers will appear. Click the Yes button to finish installation.
- 4. Once the installation is complete, the system must be shut down and restarted.

# 5.7.3 Step 3

- 1. Upon restarting your computer, select the desired display settings from the Display property dialog box.
- 2. Click on Test to test the newly selected graphics mode. A color test screen should appear, followed by the Testing Mode window.
- 3. Click on Yes to continue. Click on Apply to switch to the new graphics mode.
- 4. Since graphics modes are changed dynamically with NT 4.0, you need not shutdown and restart to give effect to the new screen settings.

# 5.8 OS/2 drivers setup procedure

### 5.8.1 Preliminary steps

The following steps must be performed before you install the 65550/554 display driver:

- 1. OS/2 DOS support must be installed.
- 2. If you previously installed SVGA support, you must reset the system to VGA mode. VGA is the default video mode enabled when OS/2 is installed.

To restore VGA mode, use Selective Install and select VGA for Primary Display. For more information on this procedure, see the section on Changing Display Adapter Support in the OS/2 User's Guide.

# 5.8.2 Installing from diskette

To install this driver, do the following steps:

- 1. Open an OS/2 full screen or window session.
- 2. Place the 65550 Display Driver Diskette in drive A.
- 3. At the OS/2 command prompt, type the following commands to copy the files to the OS/2 drive:

Type:

```
A: <ENTER> to make this the default drive.
SETUP A: C: <ENTER>
```

where A: is the floppy disk drive and C: is the hard drive

When the setup program is completed, you will need to perform a shutdown and then restart the system in order for changes to take effect.

A log of the information output during the install can be found in <root>:\OS2\INSTALL\DISPLAY.LOG

4. After restarting the system, perform the following steps:

- 1. Open the OS/2 System folder.
- 2. Open the System Setup folder.
- 3. Open the Display Driver Install Object

This step will execute the Display Driver Installation (DSPINSTL) utility program to finish installation of the new drivers.

- 4. When the Display Driver Install window appears, select Primary Display and then select OK.
- 5. When The Primary Display Driver List window appears, select "Chips and Technologies 65550/554" from the list of adapter types, then select OK to install the video driver.
- 6. When the installation is complete, you will need to shutdown and then restart the system for the changes to take effect. Make sure to remove the install diskette before restarting the system.

When the system has restarted, the display driver will be initialized for 640x480x256 color, 60 Hz refresh. To switch to a different video resolution, color depth or refresh rate, follow the steps below.

# 5.8.3 Selecting monitor type

Monitor type is initially set to DEFAULT. This DEFAULT setting may not allow you to select all resolution/refresh combinations that are available for your monitor. The following steps can be performed to select monitor type. This section applies only after installation, or when a different monitor is used.

- 1. Open the OS/2 System folder.
- 2. Open the System Setup folder.
- 3. Open the System object.
- 4. When the System Settings notebook appears, select the Screen tab. This will take you to page 2 of the settings.
- 5. On Screen page 2, select your monitor type from the Display Name list. If your monitor is not listed, select DEFAULT. Return to Screen page 1.

It may be necessary to restart your system to have all refresh rate options available.

### 5.8.4 Selecting screen resolution/refresh rate

To switch to a different video resolution, color depth or refresh rate, follow the steps below.

- 1. Open the OS/2 System folder.
- 2. Open the System Setup folder.
- 3. Open the System object.
- 4. From the selection windows provided, select a new Screen Resolution and Screen refresh rate.

Please note, Refresh rates, other than 60 Hz, are only valid when the display is switched to CRT only display mode.

- 5. Close the System-Settings notebook.
- 6. Perform a shutdown and restart for the changes to take effect.

### 5.8.5 Installation notes

- 1. During the installation of this driver, DISPLAY.LOG and DSPINSTL.LOG files are created in \OS2\INSTALL directory. These files identify the OS/2 system files that were updated and indicate whether the installation was successful. The DISPLAY.LOG file also contains a string which identifies the version of driver that was installed. This information may be important when reporting an installation problem.
- 2. During installation, DSPINSTL will invoke the SVGA Configuration program SVGA.EXE to determine the hardware configuration, and create the file \OS2\INSTALL\SVGADATA.PMI. If this file is not created, the adapter will not be supported. When this step is done, the display will be blanked, and you may see a series of flashes on the display, and what appears to be a "corrupted" display. This is normal, as the configuration process is doing Video BIOS mode sets to determine which screen resolutions BIOS supports. This configuration information is then used to provide the System-Settings Resolution and Refresh selections.

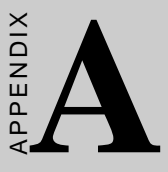

# **Pin Assignments**

This appendix contains information of a detailed or specialized nature. It includes:

- CRT display connector
- Flat panel display connector
- Main power connector
- RS-232/422/485 serial port connector
- Keyboard and mouse connector
- Peripheral power connector
- IDE connector
- RS-232 serial port connector
- Ethernet RJ-45 connector
- Floppy connector
- Parallel connector
- IR connector
- System I/O ports
- DMA channel assignments
- Interrupt assignments
- 1st MB memory map
- CPU fan connector

| A.1 CR | T display | <pre>/ connector</pre> | (CN14) |
|--------|-----------|------------------------|--------|
|--------|-----------|------------------------|--------|

| Tabler A-1: PCM-4823/4823L CRT display connector |        |     |        |  |
|--------------------------------------------------|--------|-----|--------|--|
| Pin                                              | Signal | Pin | Signal |  |
| 1                                                | RED    | 9   | N/C    |  |
| 2                                                | GREEN  | 10  | GND    |  |
| 3                                                | BLUE   | 11  | N/C    |  |
| 4                                                | N/C    | 12  | N/C    |  |
| 5                                                | GND    | 13  | H-SYNC |  |
| 6                                                | GND    | 14  | V-SYNC |  |
| 7                                                | GND    | 15  | N/C    |  |
| 8                                                | GND    |     |        |  |
|                                                  |        |     |        |  |

# A.2 Flat panel display connector (CN6)

| Table A-2: PCM-4823/4823L flat panel display connector |          |     |          |
|--------------------------------------------------------|----------|-----|----------|
| Pin                                                    | Function | Pin | Function |
| 1                                                      | +12 V    | 2   | +12 V    |
| 3                                                      | GND      | 4   | GND      |
| 5                                                      | Vcc      | 6   | Vcc      |
| 7                                                      | ENAVEE   | 8   | GND      |
| 9                                                      | P0       | 10  | P1       |
| 11                                                     | P2       | 12  | P3       |
| 13                                                     | P4       | 14  | P5       |
| 15                                                     | P6       | 16  | P7       |
| 17                                                     | P8       | 18  | P9       |
| 19                                                     | P10      | 20  | P11      |
| 21                                                     | P12      | 22  | P13      |
| 23                                                     | P14      | 24  | P15      |
| 25                                                     | P16      | 26  | P17      |
| 27                                                     | P18      | 28  | P19      |
| 29                                                     | P20      | 30  | P21      |
| 31                                                     | P22      | 32  | P23      |
| 33                                                     | GND      | 34  | GND      |
| 35                                                     | SHFCLK   | 36  | FLM      |
| 37                                                     | М        | 38  | LP       |
| 39                                                     | GND      | 40  | ENABKL   |
| 41                                                     | GND      | 42  | ASHFCLK  |
| 43                                                     | ENAVDD   | 44  | Vcc      |

### A.3 COM2 RS-232/422/485 serial port (CN9)

| Pin | RS-232 port | RS-422 port | RS-485 port |
|-----|-------------|-------------|-------------|
| 1   | DCD         | N/C         | N/C         |
| 2   | DSR         | N/C         | N/C         |
| 3   | RxD         | N/C         | N/C         |
| 4   | RTS         | N/C         | N/C         |
| 5   | TxD         | N/C         | N/C         |
| 6   | CTS         | N/C         | N/C         |
| 7   | DTR         | N/C         | N/C         |
| 8   | RI          | N/C         | N/C         |
| 9   | GND         | N/C         | N/C         |
| 10  | N/C         | N/C         | N/C         |
| 11  | N/C         | TxD+        | DATA+       |
| 12  | N/C         | TxD-        | DATA-       |
| 13  | N/C         | RxD+        | N/C         |
| 14  | N/C         | RxD-        | N/C         |

Table A-3: PCM-4823/4823L COM2 RS-232/422/485 series port

### A.4 Keyboard and mouse connnector (CN13)

| Table A-4: PCM-4823/4823L keyboard and mouse connector |                 |  |  |
|--------------------------------------------------------|-----------------|--|--|
| Pin                                                    | Signal          |  |  |
| 1                                                      | KB DATA         |  |  |
| 2                                                      | MS DATA         |  |  |
| 3                                                      | GND             |  |  |
| 4                                                      | V <sub>cc</sub> |  |  |
| 5                                                      | KB CLOCK        |  |  |
| 6                                                      | MS CLOCK        |  |  |

# A.5 Main power connector (CN11)

| Table A-5: PCM-4823/4823L main power connector |        |  |  |
|------------------------------------------------|--------|--|--|
| Pin                                            | Signal |  |  |
| 1                                              | +12 V  |  |  |
| 2                                              | GND    |  |  |
| 3                                              | GND    |  |  |
| 4                                              | +5 V   |  |  |

# A.6 IDE hard drive connector (CN7)

| Table A-6: PCM-4823/4823L IDE hard drive connector |                    |     |                    |
|----------------------------------------------------|--------------------|-----|--------------------|
| Pin                                                | Signal             | Pin | Signal             |
| 1                                                  | IDE RESET          | 2   | GND                |
| 3                                                  | DATA 7             | 4   | DATA 8             |
| 5                                                  | DATA 6             | 6   | DATA 9             |
| 7                                                  | DATA 5             | 8   | DATA 10            |
| 9                                                  | DATA 4             | 10  | DATA 11            |
| 11                                                 | DATA 3             | 12  | DATA 12            |
| 13                                                 | DATA 2             | 14  | DATA 13            |
| 15                                                 | DATA 1             | 16  | DATA 14            |
| 17                                                 | DATA 0             | 18  | DATA 15            |
| 19                                                 | SIGNAL GND         | 20  | N/C                |
| 21                                                 | N/C                | 22  | GND                |
| 23                                                 | IO WRITE           | 24  | GND                |
| 25                                                 | IO READ            | 26  | GND                |
| 27                                                 | IO CHANNEL READY   | 28  | N/C                |
| 29                                                 | N/C                | 30  | GND                |
| 31                                                 | IRQ14              | 32  | IOCS16             |
| 33                                                 | ADDR 1             | 34  | N/C                |
| 35                                                 | ADDR 0             | 36  | ADDR 2             |
| 37                                                 | HARD DISK SELECT 0 | 38  | HARD DISK SELECT 1 |
| 39                                                 | IDE ACTIVE         | 40  | GND                |
| 41                                                 | VCC                | 42  | VCC                |
| 43                                                 | GND                | 44  | N/C                |

### A.7 COM1 RS-232 serial port (CN12)

| Table A-7: PCM-4823/4823L COM1 RS-232 serial port |        |  |  |
|---------------------------------------------------|--------|--|--|
| Pin                                               | Signal |  |  |
| 1                                                 | DCD    |  |  |
| 2                                                 | RxD    |  |  |
| 3                                                 | TxD    |  |  |
| 4                                                 | DTR    |  |  |
| 5                                                 | GND    |  |  |
| 6                                                 | DSR    |  |  |
| 7                                                 | RTS    |  |  |
| 8                                                 | CTS    |  |  |
| 9                                                 | RI     |  |  |

# A.8 Ethernet 10Base-T connector (CN10)

|       |      | DOM 4000/40001 | <b>E</b> | 10D T    |           |
|-------|------|----------------|----------|----------|-----------|
| lable | A-8: | PCM-4823/4823L | Ethernet | 10Base-T | connector |

| Pin | Signal |
|-----|--------|
| 1   | XMT+   |
| 2   | XMT-   |
| 3   | RCV+   |
| 4   | N/C    |
| 5   | N/C    |
| 6   | RCV-   |
| 7   | N/C    |
| 8   | N/C    |
|     |        |

# A.9 Peripheral power connector (CN1)

| Table A-9: PCM-4823/4823L peripheral power connector |        |  |  |
|------------------------------------------------------|--------|--|--|
| Pin                                                  | Signal |  |  |
| 3                                                    | -5 V   |  |  |
| 2                                                    | GND    |  |  |
| 1                                                    | -12 V  |  |  |

# A.10 Floppy drive connector (CN2)

| Table A-10: PCM-4823/4823L floppy drive connector |        |     |                |
|---------------------------------------------------|--------|-----|----------------|
| Pin                                               | Signal | Pin | Signal         |
| 1                                                 | GND    | 2   | DENSITY SELECT |
| 3                                                 | GND    | 4   | N/C            |
| 5                                                 | GND    | 6   | N/C            |
| 7                                                 | GND    | 8   | INDEX          |
| 9                                                 | GND    | 10  | MOTOR 0        |
| 11                                                | GND    | 12  | DRIVE SELECT 1 |
| 13                                                | GND    | 14  | DRIVE SELECT 0 |
| 15                                                | GND    | 16  | MOTOR 1        |
| 17                                                | GND    | 18  | DIRECTION      |
| 19                                                | GND    | 20  | STEP           |
| 21                                                | GND    | 22  | WRITE DATA     |
| 23                                                | GND    | 24  | WRITE GATE     |
| 25                                                | GND    | 26  | TRACK 0        |
| 27                                                | GND    | 28  | WRITE PROTECT  |
| 29                                                | GND    | 30  | READ DATA      |
| 31                                                | GND    | 32  | HEAD SELECT    |
| 33                                                | GND    | 34  | DISK CHANGE    |

| Table A-11: PCM-4823/4823L parallel port connector |          |  |
|----------------------------------------------------|----------|--|
| Pin                                                | Signal   |  |
| 1                                                  | \STROBE  |  |
| 2                                                  | \AUTOFD  |  |
| 3                                                  | D0       |  |
| 4                                                  | ERR      |  |
| 5                                                  | D1       |  |
| 6                                                  | \INIT    |  |
| 7                                                  | D2       |  |
| 8                                                  | \SLCTINI |  |
| 9                                                  | D3       |  |
| 10                                                 | GND      |  |
| 11                                                 | D4       |  |
| 12                                                 | GND      |  |
| 13                                                 | D5       |  |
| 14                                                 | GND      |  |
| 15                                                 | D6       |  |
| 16                                                 | GND      |  |
| 17                                                 | D7       |  |
| 18                                                 | GND      |  |
| 19                                                 | \ACK     |  |
| 20                                                 | GND      |  |
| 21                                                 | BUSY     |  |
| 22                                                 | GND      |  |
| 23                                                 | PE       |  |
| 24                                                 | GND      |  |
| 25                                                 | SLCT     |  |
| 26                                                 | N/C      |  |

# A.11 Parallel port connector (CN4)

# A.12 IR connector (CN8)

| Table A-12: PCM-4823/4823L IR connector |        |  |
|-----------------------------------------|--------|--|
| Pin                                     | Signal |  |
| 1                                       | +5 V   |  |
| 2                                       | N/C    |  |
| 3                                       | IR_RX  |  |
| 4                                       | GND    |  |
| 5                                       | IR_TX  |  |
#### A.13 System I/O ports

| System I/O ports                                   |
|----------------------------------------------------|
| je (Hex) Device                                    |
| DMA controller                                     |
| Interrupt controller 1, master                     |
| Chipset address                                    |
| 8254 timer                                         |
| 8042 (keyboard Controller)                         |
| Real-time clock, non-maskable interrupt (NMI) mask |
| DMA page register,                                 |
| Interrupt controller 2                             |
| DMA controller                                     |
| Clear math co-processor                            |
| Reset math co-processor                            |
| Math co-processor                                  |
| Fixed disk                                         |
| Game I/O                                           |
| Parallel printer port 2 (LPT 3)                    |
| Serial port 2                                      |
| Ethernet**                                         |
| Reserved                                           |
| Parallel printer port 1 (LPT 2)                    |
| SDLC, bisynchronous 2                              |
| Bisynchronous 1                                    |
| Monochrome display and printer adapter(LPT1)       |
| Reserved                                           |
| Color/graphics monitor adapter                     |
| Diskette controller                                |
| Serial port 1                                      |
| Watchdog timer                                     |
|                                                    |

\* PNP audio I/O map range from 220 ~ 250H (16 bytes) MPU-401 select from 300 ~ 330H (2 bytes)

\*\* default setting

#### A.14 DMA channel assignments

| Table A-14: | DMA channel assignments      |
|-------------|------------------------------|
| Channel     | Function                     |
| 0           | Available                    |
| 1           | Available                    |
| 2           | Floppy disk (8-bit transfer) |
| 3           | Available                    |
| 4           | Cascade for DMA controller 1 |
| 5           | Available                    |
| 6           | Available                    |
| 7           | Available                    |

#### A.15 Interrupt assignments

| Table A-1 | 5: Interrupt assi | gnments                               |
|-----------|-------------------|---------------------------------------|
| Priority  | Interrupt#        | Interrupt source                      |
| 1         | NMI               | Parity error detected                 |
| 2         | IRQ 0             | Interval timer                        |
| 3         | IRQ 1             | Keyboard                              |
| -         | IRQ 2             | Interrupt from controller 2 (cascade) |
| 4         | IRQ 8             | Real-time clock                       |
| 5         | IRQ 9             | Cascaded to INT 0A (IRQ 2)            |
| 6         | IRQ 10            | Available                             |
| 7         | IRQ 11            | Watchdog timer                        |
| 8         | IRQ 12            | PS/2 mouse                            |
| 9         | IRQ 13            | INT from co-processor                 |
| 10        | IRQ 14            | Fixed disk controller                 |
| 11        | IRQ 15            | Available                             |
| 12        | IRQ 3             | Serial communication port 2           |
| 13        | IRQ 4             | Serial communication port 1           |
| 14        | IRQ 5             | Ethernet*                             |
| 15        | IRQ 6             | Diskette controller (FDC)             |
| 16        | IRQ 7             | Parallel port 1 (print port)          |
| * Etherne | t default setting | r IRO5                                |

\* Ethernet default setting: IRQ5 Ethernet IRQ select: IRQ 10, 11, 15

#### A.16 1st MB memory map

| Table A-16: 1st MB memory r | nap              |
|-----------------------------|------------------|
| Addr. range (Hex)           | Device           |
| F000h - FFFFh               | System ROM       |
| CC00h - EFFFh               | Unused           |
| C800h - CBFFh               | Ethernet ROM*    |
| C000h - C7FFh               | Expansion ROM**  |
| B800h - BFFFh               | CGA/EGA/VGA text |
| B000h - B7FFh               | Unused           |
| A000h - AFFFh               | EGA/VGA graphics |
| 0000h - 9FFFh               | Base memory      |
| D000 - D400H                | DOC 2000*        |

\* Default setting

\*\* If Ethernet boot ROM is enabled

#### A.17 CPU fan connector

| Table | A-17: CPU fan (5 V) connector |  |
|-------|-------------------------------|--|
| Pin   | Signal                        |  |
| 1     | +5V                           |  |
| 2     | GND                           |  |

# BPENDIX

#### Installing PC/104 Modules

This appendix gives instructions for installing PC/104 modules.

#### B.1 Installing PC/104 modules

The PCM-4823/4823L's PC/104 connectors give you the flexibility to attach PC/104 modules.

Installing these modules on the PCM-4823/4823L is quick and simple. The following steps show how to mount the PC/104 modules:

- 1. Remove the PCM-4823/4823L from your system paying particular attention to the safety instructions already mentioned above.
- 2. Make any jumper or link changes required to the CPU card now. Once the PC/104 module is mounted you may have difficulty in accessing these.
- 3. Normal PC/104 modules have male connectors and mount directly onto the main card. (Refer to the diagram on the following page.)
- 4. Mount the PC/104 module onto the CPU card by pressing the module firmly but carefully onto the mounting connectors.
- 5. Secure the PC/104 module onto the CPU card using the four mounting spacers and screws.

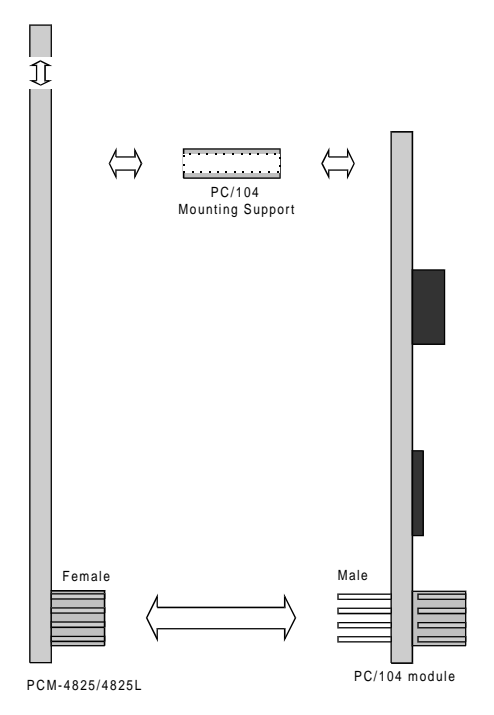

Figure B-1: PC/104 module mounting diagram

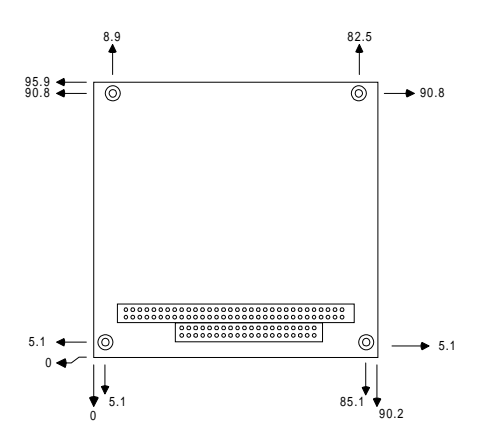

Figure B-2: PC/104 module dimensions (mm) (±0.1)

| Pin    | Signal (CN3) |          | Signal (CN5) | )       |
|--------|--------------|----------|--------------|---------|
| Number | Row A        | Row B    | Row C        | Row D   |
| 0      | _            | —        | 0 V          | 0 V     |
| 1      | IOCHCHK*     | 0V       | SBHE*        |         |
| MEMCS  | \$16*        |          |              |         |
| 2      | SD7          | RESETDRV | LA23         | IOCS16* |
| 3      | SD6          | +5V      | LA22         | IRQ10   |
| 4      | SD5          | IRQ9     | LA21         | IRQ11   |
| 5      | SD4          | -5V      | LA20         | IRQ12   |
| 6      | SD3          | DRQ2     | LA19         | IRQ15   |
| 7      | SD2          | -12V     | LA18         | IRQ14   |
| 8      | SD1          | ENDXFR*  | LA17         | DACK0*  |
| 9      | SD0          | +12 V    | MEMR*        | DRQ0    |
| 10     | IOCHRDY      | N/C      | MEMW*        | DACK5*  |
| 11     | AEN          | SMEMW*   | SD8          | DRQ5    |
| 12     | SA19         | SMEMR*   | SD9          | DACK6*  |
| 13     | SA18         | IOW*     | SD10         | DRQ6    |
| 14     | SA17         | IOR*     | SD11         | DACK7*  |
| 15     | SA16         | DACK3*   | SD12         | DRQ7    |
| 16     | SA15         | DRQ3     | SD13         | +5V     |
| 17     | SA14         | DACK1*   | SD14         | MASTER* |
| 18     | SA13         | DRQ1     | SD15         | 0 V     |
| 19     | SA12         | REFRESH* | KEY          | 0 V     |
| 20     | SA11         | SYSCLK   |              |         |
| 21     | SA10         | IRQ7     |              | _       |
| 22     | SA9          | IRQ6     |              | _       |
| 23     | SA8          | IRQ5     | _            | _       |
| 24     | SA7          | IRQ4     |              | _       |
| 25     | SA6          | IRQ3     | _            | _       |
| 26     | SA5          | DACK2*   | _            | _       |
| 27     | SA4          | тс       | _            | _       |
| 28     | SA3          | BALE     | _            | _       |
| 29     | SA2          | +5V      | _            | _       |
| 30     | SA1          | OSC      | _            | _       |
| 31     | SA0          | 0 V      | _            | _       |
| 32     | 0 V          | 0 V      | _            | _       |
|        |              |          |              |         |

Table B-1: PCA-4823/4823L PC/104 connectors (CN3, CN5)

\*active low

# 

## DOC<sup>®</sup> 2000 Installation Guide

This appendix contains information on the DiskOnChip<sup>®</sup> 2000 quick installation guide. It includes:

- DiskOnChip<sup>®</sup> 2000 installation instructions
- Additional information and assistance

#### C.1.1 DiskOnChip® 2000 installation instructions

- 1. Make sure the target platform is powered OFF.
- 2. Plug the DiskOnChip<sup>®</sup> 2000 device into its socket. Verify the direction is correct (pin 1 of the DiskOnChip<sup>®</sup> 2000 is aligned with pin 1 of the socket).
- 3. Power up the system.
- 4. During power up you may observe the messages displayed by the DiskOnChip<sup>®</sup> 2000 when its drivers are automatically loaded into the system's memory.
- At this stage the DiskOnChip<sup>®</sup> 2000 can be accessed as any disk in the system.
- 6. If the DiskOnChip<sup>®</sup> 2000 is the only disk in the system, it will appear as the first disk (drive C: in DOS).
- 7. If there are more disks besides the DiskOnChip<sup>®</sup> 2000, the DiskOnChip<sup>®</sup> 2000 will appear by default as the last drive, unless it was programmed as the first drive. (Please refer to the DiskOnChip<sup>®</sup> 2000 utilities user manual.)
- 8. If you want the DiskOnChip® 2000 to be bootable:

a - Copy the operating system files into the DiskOnChip<sup>®</sup> by using the standard DOS command (for example: sys d:).

b - The DiskOnChip<sup>®</sup> should be the only disk in the systems or would be configured as the first disk in the system (c:) using the DUPDATE utility.

| DUPDATE D /S: | DOC104.EXB /FIRST | (set as c:) |
|---------------|-------------------|-------------|
| DUPDATE C /S: | DOC104.EXB        | (set as d:) |

#### C.1.2 Additional information and assistance

- 1. Visit M-Systems Web site at www.m-sys.com where you can find Utilities Manual, Data Sheet and Application Notes. In addition, you can find the latest DiskOnChip<sup>®</sup> 2000 S/W Utilities.
- 2. Contact your dealer for technical support if you need additional assistance, and have the following information ready:
- Product name and serial number.
- Description of your computer hardware (manufacturer, model, attached devices, etc.)
- Description of your software (operating system, version, application software, etc.)
- A complete description of the problem.
- The exact wording of any error messages.

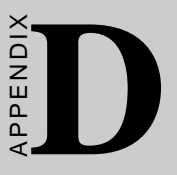

## Programming the Watchdog Timer

This appendix contains information of a detailed or specialized nature. It includes:

The PCM-4823/4823L Rev. B is equipped with a watchdog timer that resets the CPU or generates an interrupt if processing comes to a standstill for whatever reason. This feature ensures system reliability in industrial standalone or unmanned environments.

#### D.1 Programming the Watchdog timer

To enable the watchdog timer, you must write a program which first writes to the I/O address + 443(hex) and then reads from that address at regular intervals. The first time your program writes to the port, it enables the watchdog timer. After that, your program must read the port during a time interval of less than 1.6 seconds, otherwise the watchdog timer will activate and reset the CPU.

If CPU processing comes to a standstill because of EMI or a software bug, the program will signal to I/Oaddress + 443(hex) and the timer will be interrupted. The timer will then automatically reset the CPU and data processing will continue normally.

To avoid an unexpected CPU reset you must write your program so that it reads the I/O address + 443(hex) at an interval shorter than the timer's preset interval. Programs can disable the Watchdog Timer by reading the value preset in 443 (hex).

The watchdog timer must be programmed via direct I/O access using the following procedure.

### D.1.1 Watchdog timer enable, refresh and disables procedures

Note: The following values must be written to the I/O port exactly as stated or the watchdog timer will NOT function

#### A.To enable the WDT

| WDT | enable                                 | procedure                                                 |
|-----|----------------------------------------|-----------------------------------------------------------|
| 443 |                                        |                                                           |
| 3F0 | 87h                                    |                                                           |
| 3F0 | 87h                                    |                                                           |
| 3F0 | 14h                                    |                                                           |
| 3F1 | 9Ch                                    |                                                           |
|     | WDT<br>443<br>3F0<br>3F0<br>3F0<br>3F1 | <pre>WDT enable 443 3F0 87h 3F0 87h 3F0 14h 3F1 9Ch</pre> |

#### B.To refresh the WDT read port 443

| REM                                     | WDT r                                               | refresh procedure                                           |
|-----------------------------------------|-----------------------------------------------------|-------------------------------------------------------------|
| I                                       | 443                                                 | ; if the refresh interval is                                |
| 0                                       | 443                                                 | ;greater than 1.6 sec., the                                 |
|                                         | •                                                   | ;systen will reset!                                         |
|                                         | •                                                   |                                                             |
|                                         | •                                                   |                                                             |
| I                                       | 443                                                 |                                                             |
|                                         |                                                     |                                                             |
| C. To                                   | disabl                                              | e the WDT                                                   |
| C. To<br>REM                            | disabl<br>WDT d                                     | <b>e the WDT</b><br>disable procedure                       |
| <b>C. To</b><br>REM<br>O                | disabl<br>WDT d<br>3F0 8                            | <b>e the WDT</b><br>disable procedure<br>37h                |
| <b>C. To</b><br>REM<br>O<br>O           | disabl<br>WDT 6<br>3F0 8<br>3F0 8                   | <b>e the WDT</b><br>disable procedure<br>37h<br>37h         |
| <b>C. To</b><br>REM<br>O<br>O<br>O      | disabl<br>WDT 6<br>3F0 8<br>3F0 8<br>3F0 1          | <b>Le the WDT</b><br>disable procedure<br>37h<br>37h<br>L4h |
| <b>C. To</b><br>REM<br>0<br>0<br>0<br>0 | disabl<br>WDT (<br>3F0 8<br>3F0 8<br>3F0 1<br>3F1 8 | e the WDT<br>disable procedure<br>37h<br>37h<br>14h<br>36Ch |

- Note: For details, please refer to the WDT e
  - ote: For details, please refer to the WDT example on the utility diskette.

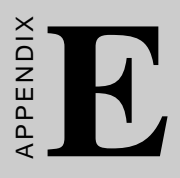

### **Mechanical Drawing**

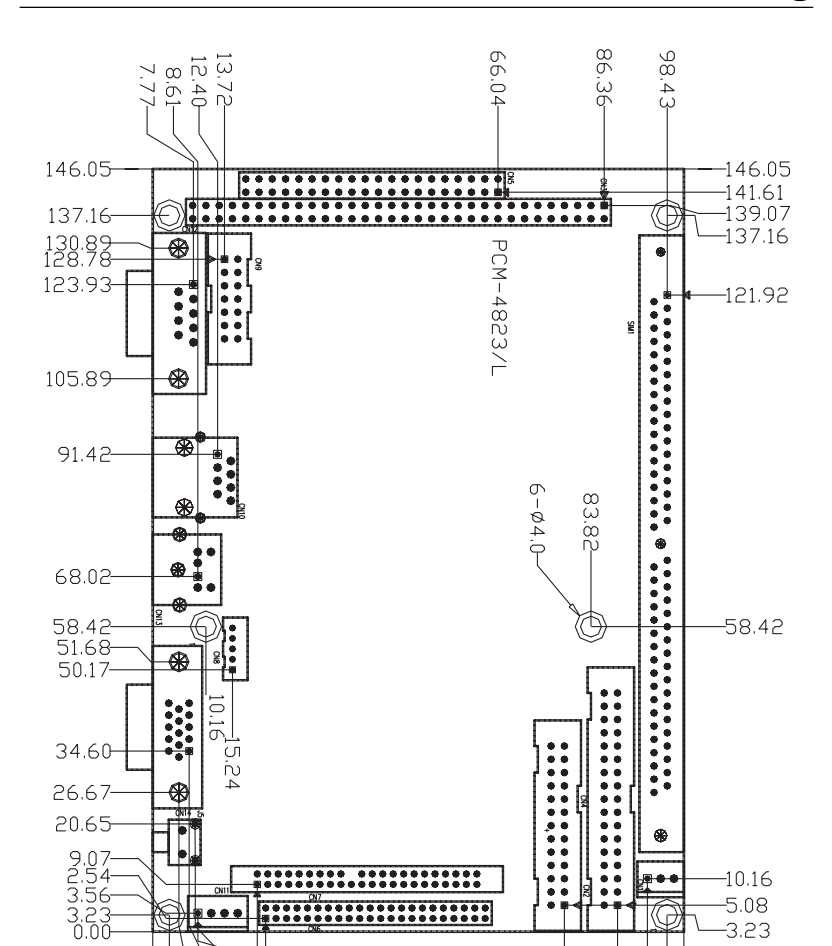

#### PCM-4823/4823L Mechanical Drawing E.1

Figure E-1: PCM-4823/4823L Mechanical Drawing

ė

-78.74

06'88-

ம்ம் 402 <u>σ</u>ω<u>σ</u> 3.23

. . .